# PETUNJUK LOGIN BAA DAN PENGGUNAAN SISTEM E-REGISTRASI UNIVERSITAS UDAYANA

1. Pertama-tama hal yang harus dilakukan adalah masuk ke halaman situs imissu terlebih dahulu dengan cara ketik : <u>https://imissu.unud.ac.id/</u> atau bisa dengan masuk ke web utama Universitas Udayana ketik : <u>https://unud.ac.id/</u> seperti pada **Gambar 1.1** di bawah ini.

| 🔹 🖲 💊 https://www.unud.ac.id |                                                 | C Q Cari                                                                                                    | ☆ 自 ♥ ↓ 余                 |
|------------------------------|-------------------------------------------------|----------------------------------------------------------------------------------------------------|---------------------------|
|                              | ERSITAS UDAYANA                                 | EMAIL WEB   PETA KA                                                                                                    | MPUS 🚍 💥                  |
| Situs Web Unud               |                                                 |                                                                                                    |                           |
| https://unud.ac.id           | Fakultas 👻 Pascasarjana 👻 Unit 👻 Layanan Online |                                                                                                    | IMISSU                    |
| U                            | Nggul, Mandiri, I                               | DAN BERBUDA                                                                                                    |                           |
|                              |                                                 |                                                                                                    | Situs Imissu              |
|                              |                                                 |                                                                                                    | https://imissu.unud.ac.id |
| Klik disini                  | FORMASI SELEKSI                                 | WARASIS VA                                                                                                    | JAFI                      |
|                              |                                                 | TIM KELOMPOK<br>Para Perwakilan dari<br>KIH FK Unud<br>BEM FAKULTAS<br>Pembantu Dekan, para<br>dosen, ketua<br>WISUDA KE-117 | ojok Budaya               |

Gambar 1.1 Link imissu.unud.ac.id

2. Selanjutnya akan masuk ke halaman Login Imissu, **masukkan username dan password** serta input captchanya di dalam kolom seperti contoh pada **Gambar 2.1** di bawah ini :

| 2 | admin |             |  |
|---|-------|-------------|--|
|   |       |             |  |
|   | ager  | Change text |  |
| - | jager |             |  |

Gambar 2.1 Tampilan Login imissu

3. Kemudian jika berhasil akan masuk ke halaman menu utama Imissu seperti **Gambar 3.1**, lalu pilih menu E-registrasi seperti lingkaran merah pada gambar dibawah ini :

| lmissu                                             |                                       |                    |                                      |                               |
|----------------------------------------------------|---------------------------------------|--------------------|--------------------------------------|-------------------------------|
| Usename gdsuardana                                 | E-registraal                          | Kuisioner          | Monitor Kunjungan User               | Operator SIMAK                |
| Nama I Putu Gede Suardana, S.Kom<br>Status Pegawai |                                       |                    | 5                                    |                               |
| "Bersatu Membangun Udayana"                        | Pangkalan Data<br>Universitas Udayana | Pendaftaran Wisuda | Rubrik Akademik                      | SIM LPPM                      |
|                                                    | SIM SK                                | SIMADIR            | Sistem Informasi<br>Management Dosen | Sistem Informasi<br>Pengaduan |
|                                                    |                                       |                    |                                      |                               |

Gambar 3.1 Tampilan Awal Imissu

- 4. Selanjutnya akan masuk ke halaman utama **E-registrasi** seperti pada **Gambar 4.1** di bawah ini : Keterangan Gambar :
  - 1. Menu Utama E-registrasi
  - 2. Statistik Penerimaan
  - 3. Periode Penerimaan
- 4. Statistik Jenjang Studi

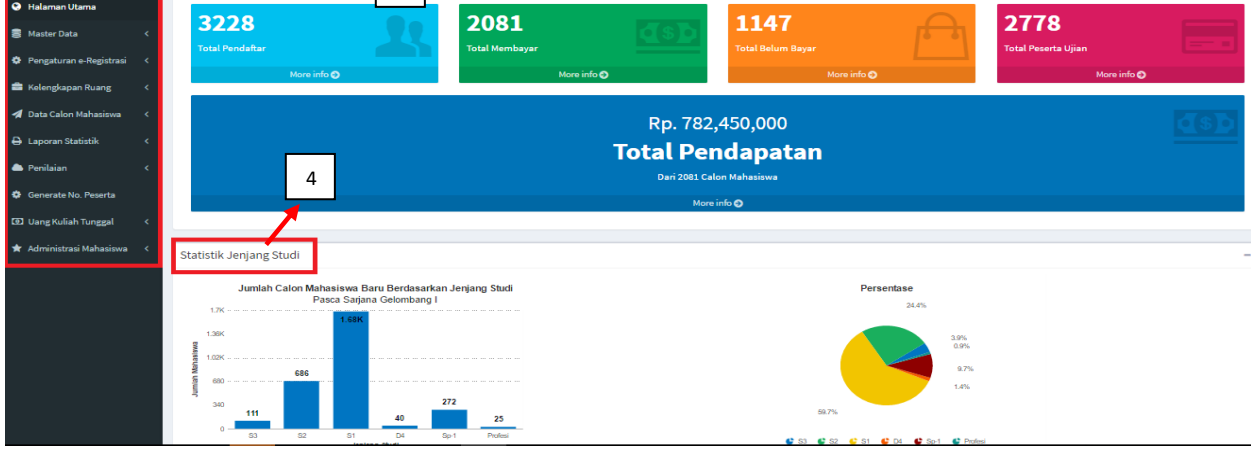

Gambar 4.1 Halaman Utama E-registrasi

## 4.1 Master Data

Menu-menu Master Data Terdiri dari:

- 1. Master Jalur Masuk
- 2. Master Periode
- 3. Master Prodi Tawar
- 4. Master Nominal UKT
- 5. Master Berkas
- 6. Master Nilai
- 7. Daftar Sekolah

## Penjelasan Menu-menu Master Data :

1. Master Jalur Masuk

Menampilkan list data jalur masuk calon maba yang disediakan di Universitas Udayana, Untuk Menambahkan jalur masuk baru kita bisa menambahkan dengan klik tambah di pojok kanan atas,dan untuk edit data klik di kolom action seperti contoh gambar di bawah ini.

| Master    | Aaster Jalur Masuk +-Payment Universitas Udayana & |                     |                  |                   |  |  |  |  |  |
|-----------|----------------------------------------------------|---------------------|------------------|-------------------|--|--|--|--|--|
| Data J    | ialur Masuk                                        |                     |                  | Tambah            |  |  |  |  |  |
| Show 10   | how 10 • entries                                   |                     |                  |                   |  |  |  |  |  |
| No. 11    | Nama Jalur II                                      | Jenis Penerimaan Iî | Pascasarjana It  | Action            |  |  |  |  |  |
| 1         | SNMPTN                                             | Nasional            | Non Pascasarjana | (7)               |  |  |  |  |  |
| 2         | SBMPTN                                             | Nasional            | Non Pascasarjana | 8                 |  |  |  |  |  |
| 3         | SPMB                                               | Lokal               | Non Pascasarjana | Ø                 |  |  |  |  |  |
| 4         | Non Reguler                                        | Lokal               | Non Pascasarjana | Ø                 |  |  |  |  |  |
| 5         | SPMB GeLII                                         | Nasional            | Non Pascasarjana | Ø                 |  |  |  |  |  |
| 6         | Non Reguler Gel.II                                 | Lokal               | Non Pascatarjana | 8                 |  |  |  |  |  |
| 7         | Pascasarjana Gel.I                                 | Lokal               | Pascasarjana     | Ø                 |  |  |  |  |  |
| 8         | Mandiri                                            | Lokal               | Non Pascasarjana | 8                 |  |  |  |  |  |
| 9         | Pascasarjana Gel.II                                | Lokal               | Pascasarjana     | Ø                 |  |  |  |  |  |
| 10        | Mahasiswa Pindahan Ekstern Pascasarjana            | Lokal               | Pascasarjana     | 2                 |  |  |  |  |  |
| Showing 1 | to 10 of 14 entries                                |                     |                  | Previous 1 2 Next |  |  |  |  |  |

Gambar 4.1.1 Tampilan Master Jalur Masuk

#### 2. Master Periode

Menampilkan list data Periode masuk calon maba yang disediakan di Universitas Udayana, Untuk Menambahkan Periode baru kita bisa menambahkan dengan klik tambah di pojok kanan atas seperti contoh gambar di bawah ini.

| Data P    | eriode                                           |                |                           |                            |                    |                      |                                                                                                    | Tambah                 |
|-----------|--------------------------------------------------|----------------|---------------------------|----------------------------|--------------------|----------------------|----------------------------------------------------------------------------------------------------|------------------------|
| ow 10     | <ul> <li>entries</li> </ul>                      |                |                           |                            |                    |                      | Search:                                                                                                    |                        |
| 11<br>10- | 11<br>Nama<br>Jalur                              | 17<br>Angkatan | i†<br>Awal Isi<br>Biodata | Akhir II<br>Isi<br>Diodata | ↑<br>Awal<br>Bayar | ↓†<br>Akhir<br>Bayar | Link Pengumuman                                                                                                    | Tgi<br>Pengumuman      |
|           | SNMPTN                                           | 2016           | 2016-05-11                | 2016-06-01                 | 2016-05-<br>11     | 2016-06-<br>01       | https://www.unud.ac.id/in/pengumumen1051-<br>Pengumuman%20Penentuan%20Uang%20Kullah%20Tungga%20%26UKT%29%20bag%20Calon%20Mahasiswa%20Baru%20dar%20Jalu%20SNMPT%%202018.html        | 2016-06-01<br>10:14:27 |
|           | Pascasarjana<br>Gel.II                           | 2016           | 2016-05-30                | 2016-06-24                 | 2016-05-<br>30     | 2016-06-<br>24       | https://www.unud.ac.id/in/pengumuman1086-<br>Pengumuman%20Penerimaan%20Mahasiswa%20Barv%20Program%20Profes%20dan%20Pascasarjana%20Semester%20Ganji%20Tahap%20I%20Tahun%202016.html | 2016-05-25<br>15:11:17 |
|           | Pascasarjana<br>Gel.I                            | 2016           | 2016-03-14                | 2016-04-18                 | 2016-03-<br>14     | 2016-04-<br>15       | https://www.unud.ac.id                                                                                                    | 2016-03-12<br>00:00:00 |
|           | Mahasiswa<br>Pindahan<br>Ekstern<br>Pascasarjana | 2016           | 2016-05-26                | 2016-05-31                 | 2016-05-<br>26     | 2016-05-<br>31       | https://www.wnud.ac.ld                                                                                                    | 2016-05-26<br>11:31:05 |
|           | Mandiri                                          | 2016           | 2016-05-01                | 2016-07-31                 | 2016-05-<br>01     | 2016-05-<br>31       | https://www.unud.ac.id                                                                                                    | 2016-07-31<br>11:41:27 |
|           | Non Reguler                                      | 2015           | 2015-08-10                | 2015-08-13                 | 2015-08-<br>10     | 2015-08-<br>13       | https://www.unud.ac.id                                                                                                    | 2015-08-10<br>00:00:00 |
|           | Pascasarjana<br>Gel.I                            | 2015           | 2015-07-13                | 2015-08-21                 | 2015-07-<br>13     | 2015-08-<br>21       | https://www.unud.ac.id                                                                                                    | 0000-00-00<br>00:00:00 |
|           | SEMPTN                                           | 2015           | 2015-07-13                | 2015-07-21                 | 2015-07-<br>13     | 2015-07-<br>21       | https://www.unud.ac.id                                                                                                    | 2015-07-13<br>00:00:00 |
|           | SPMB Get.II                                      | 2015           | 2015-08-19                | 2015-08-21                 | 2015-08-<br>19     | 2015-08-<br>21       | https://www.unud.ac.id                                                                                                    | 2015-08-19<br>00:00:00 |
|           | SNMPTN                                           | 2015           | 2015-05-11                | 2015-05-30                 | 2015-05-           | 2015-05-             | https://www.unud.ac.id                                                                                                    | 2015-05-11             |

Gambar 4.1.2 Tampilan Master Periode

3. Master Prodi Tawar

Menampilkan list data Prodi (program studi) yang ditawarkan untuk calon maba yang disediakan di Universitas Udayana, Untuk memfilter nama jalur masuk yang kita ingin tampilkan kita tinggal klik pilih periode yang sudah diberi kotak merah, setelah itu pilih periodenya. Untuk menyalin data pada jalur periode sebelumnya, kita bisa klik tombol salin periode. Sedangkan untuk menambahkan prodi baru untuk periode yang ingin kita buat, bisa menambahkan dengan klik tambah prodi di pojok kanan atas, dan untuk edit dan hapus data klik di kolom action seperti contoh gambar di bawah ini.

| Filte     | er Periode    | Pilih Periode   | •                            |               |                |                   | Salir   | Periode Tan  | nbah Prod |
|-----------|---------------|-----------------|------------------------------|---------------|----------------|-------------------|---------|--------------|-----------|
| DW 10     | ) • entries   |                 |                              |               |                |                   |         | Search:      |           |
| 1†<br>Io. | 14 Nama Jalur | .↓†<br>Angkatan | Prodi                        | T Konsentrasi | .↓†<br>Jenjang | Daya 🌐<br>Tampung | Status  | lt lt<br>sks | Action    |
|           | Jalur Bebas   | 2012            | Psikologi                    | Umum          | S1             |                   | REGULER | NOL-SKS      |           |
|           | Jalur Bebas   | 2012            | Biologi                      | Umum          | 51             |                   | REGULER | NOL-SKS      |           |
|           | Jalur Bebas   | 2012            | Sastra Bali                  | Umum          | S1             |                   | REGULER | NOL-SKS      |           |
|           | Jalur Bebas   | 2012            | Sosiologi                    | Umum          | S1             |                   | REGULER | NOL-SKS      |           |
|           | Jalur Bebas   | 2012            | Teknologi Industri Pertanian | Umum          | S1             |                   | REGULER | NOL-SKS      |           |
|           | Jalur Bebas   | 2012            | Sastra Inggris               | Umum          | D3             |                   | REGULER | NOL-SKS      |           |
|           | Jalur Bebas   | 2012            | Ilmu Hukum                   | Ilmu Hukum    | 51             |                   | REGULER | NOL-SKS      |           |
|           | Jalur Bebas   | 2012            | Teknik Elektro               | Umum          | S1             |                   | REGULER | NOL-SKS      |           |
|           | Jalur Bebas   | 2012            | Akuntansi                    | Umum          | 51             |                   | REGULER | NOL-SKS      |           |
|           | Jalur Bebas   | 2012            | Matematika                   | Umum          | 51             |                   | REGULER | NOL-SKS      |           |

Gambar 4.1.3 Tampilan Master Prodi Tawar

4. Master Nominal UKT

Menampilkan list data Nominal UKT yang ditawarkan untuk calon maba yang disediakan di Universitas Udayana, Untuk memfilter nominal UKT per-perode yang kita ingin tampilkan kita tinggal klik pilih periode yang sudah diberi kotak merah, setelah itu pilih periodenya. Untuk menyalin data UKT pada jalur periode sebelumnya, kita bisa klik tombol salin UKT. Sedangkan untuk menambahkan Nominal UKT baru untuk periode yang ingin kita buat, bisa menambahkan dengan klik Tambah Nominal UKT di pojok kanan atas, dan untuk edit data klik di kolom action seperti contoh gambar di bawah ini.

| Master    | NominalPa              | iyment Universi | tas Udayana                          |                              |            |                |                        | 🙆 Hom        | e > MasterData > | Master Nominal |
|-----------|------------------------|-----------------|--------------------------------------|------------------------------|------------|----------------|------------------------|--------------|------------------|----------------|
| Filt      | er Periode             | Pilih Pe        | riode •                              |                              |            |                |                        | Salin UKT    | Tambah Nomi      | inal UKT       |
| Show 1    | • entries              |                 |                                      |                              |            |                |                        | Se           | arch:            |                |
| No. 11    | Nama Jalur 31.         | Angkatan 🗄      | Fakultas 11                          | Prodi IT                     | Jenajang   | JT U           | <b>r</b> 11            | Nominal 11   | Presentase 🗐     | Action         |
| 1         | Jalur Bebas            | 2012            | Kedokteran                           | Psikologi                    | REGULER-S1 | UH<br>Ge       | T Non<br>longan        | 4,700,000.00 | 100.00 %         | 2              |
| 2         | Jalur Bebas            | 2012            | Kedokteran                           | Psikologi                    | REGULER-S1 | Be             | asiswa<br>fikmisi      | 1,200,000.00 | 100.00 %         | <b>2</b>       |
| 3         | Jalur Bebas            | 2012            | Matematika dan Ilmu Pengetahuan Alam | Biologi                      | REGULER-51 | UP<br>Ge       | T Non<br>Iongan        | 2,100,000.00 | 100.00 %         | <b>2</b>       |
| 4         | Jalur Bebas            | 2012            | Matematika dan Ilmu Pengetahuan Alam | Biologi                      | REGULER-S1 | Be             | asiswa<br>dikmisi      | 1,200,000.00 | 100.00 %         | 2              |
| 5         | Jalur Bebas            | 2012            | Sastra dan Budaya                    | Sastra Bali                  | REGULER-S1 | UH<br>Ge       | T Non<br>longan        | 1,800,000.00 | 100.00 %         | <b>2</b>       |
| 6         | Jalur Bebas            | 2012            | Sastra dan Budaya                    | Sastra Bali                  | REGULER-S1 | Be             | asiswa<br>Jikmisi      | 1,200,000.00 | 100.00 %         | 9              |
| 7         | Jalur Bebas            | 2012            | Sastra dan Budaya                    | Sastra Bali                  | REGULER-51 | Be<br>Pr<br>Ma | asiswa<br>of.<br>Intra | 0.00         | 100.00 %         | 2              |
| e         | Jalur Bebas            | 2012            | Ilmu Sosial dan Ilmu Politik         | Sosiologi                    | REGULER-51 | UX<br>Ge       | T Non<br>longan        | 2,250,000.00 | 100.00 %         | 2              |
| ۰         | Jalur Bebas            | 2012            | Ilmu Sosial dan Ilmu Politik         | Sociologi                    | REGULER-S1 | Be             | asiswa<br>dikmisi      | 1,200,000.00 | 100.00 %         | 2              |
| 10        | Jalur Bebas            | 2012            | Teknologi Pertanian                  | Teknologi Industri Pertanian | REGULER-S1 | UH<br>Ge       | T Non<br>longan        | 2,300,000.00 | 100.00 %         | 2              |
| Showing 1 | to 10 of 4,300 entries |                 |                                      |                              | Ρ          | revious        | 1                      | 2 3 4        | 5 4              | 30 Next        |

Gambar 4.1.4 Tampilan Master Nominal UKT

5. Master Berkas

Menampilkan list data berkas yang diperlukan saat verifikasi calon maba saat pendaftaran ulang di Universitas Udayana, Sedangkan untuk menambahkan nama berkas baru, kita bisa menambahkan dengan klik Tambah di pojok kanan atas, dan untuk edit data klik di kolom action seperti contoh gambar di bawah ini.

| Master    | Berkas e-Payment Universitas Udayana               |                                                    |             | 🍘 Home > Master Data > Master Berkas |
|-----------|----------------------------------------------------|----------------------------------------------------|-------------|--------------------------------------|
| Data E    | Perkas                                             |                                                    |             | Tambah                               |
| Show 10   | • entries                                          |                                                    |             | Search:                              |
| No. 🕸     | Deskripsi Berkas                                   | Jenis Berkas                                       | Format File | Action                               |
| 1         | Ijazah Terakhir                                    | ijazah Terakhir                                    | JPG         | ٥                                    |
| 2         | Transkrip Akademik                                 | Transkrip Akademik                                 | JPG         | 0                                    |
| 3         | Surat Keterangan Sehat dari Dokter (RS Pemerintah) | Surat Keterangan Sehat dari Dokter (RS Pemerintah) | JPG         |                                      |
| 4         | Daftar Riwayat Hidup                               | Daftar Riwayat Hidup                               | PDF         | 0                                    |
| 5         | Surat Rekomendasi                                  | Surat Rekomendasi                                  | JPG         |                                      |
| 6         | Surat Rekomendasi IDI                              | Surat Rekomendasi IDI                              | JPG         |                                      |
| 7         | Usulan Penelitian                                  | Usulan Penelitian                                  | PDF         |                                      |
| 8         | Surat Tanda Registrasi (STR) yang Masih Berlaku    | Surat Tanda Registrasi (STR) yang Masih Berlaku    | JPG         | 0                                    |
| 9         | SKCK                                               | SKCK                                               | JPG         |                                      |
| 10        | Surat Ijin Belajar                                 | Surat ljin Belajar                                 | JPG         | 0                                    |
| Showing 1 | to 10 of 16 entries                                |                                                    |             | Previous 1 2 Next                    |

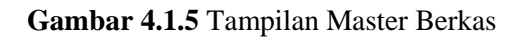

6. Master Nilai

Menampilkan list data nilai tes yang diadakan saat ujian masuk calon maba universitas udayana, Sedangkan untuk menambahkan nama tes baru, kita bisa menambahkan dengan klik Tambah di pojok kanan atas, dan untuk edit data klik di kolom action seperti contoh gambar di bawah ini.

| Master Je      | ister Jenis Penilaian e-Registrasi Universitas Udayana |                       |               |                 |  |  |  |  |
|----------------|--------------------------------------------------------|-----------------------|---------------|-----------------|--|--|--|--|
| Data Jeni      | s Nilai                                                |                       |               | Tambah          |  |  |  |  |
| Show 10        | entries                                                |                       | Sear          | rch:            |  |  |  |  |
| No. 🎄          | Nama Nilai                                             | 11 Nama Nilai Singkat | Uploader      | Action          |  |  |  |  |
| 1              | Tes Potensi Akademik                                   | ТРА                   | BAA           | ٥               |  |  |  |  |
| 2              | Tes Kemampuan Dasar                                    | ТКД                   | Program Studi | ٥               |  |  |  |  |
| 3              | TOEFL                                                  | TOEFL                 | BAA           | 0               |  |  |  |  |
| 4              | Tes Kesehatan                                          | Kesehatan             | Program Studi | 0               |  |  |  |  |
| 5              | Wewancara                                              | Wawancara             | Program Studi | ٥               |  |  |  |  |
| Showing 1 to 5 | of 5 entries                                           |                       |               | Previous 1 Next |  |  |  |  |

Gambar 4.1.6 Tampilan Master Nilai

7. Master Daftar Sekolah

Menampilkan list data daftar sekolah yang ada di indonesia bahkan luar negeri, Sedangkan untuk menambahkan nama sekolah yang belum ada di list, kita bisa menambahkan dengan klik Tambah di pojok kanan atas, dan untuk edit data klik di kolom action seperti contoh gambar di bawah ini.

| Master [     | Oaftar Sekolah e-Payment Universitas Udayana |    |                                         |    | 🍘 Home 🏱 Master Data 🏱 Master Daftar Sekolah |
|--------------|----------------------------------------------|----|-----------------------------------------|----|----------------------------------------------|
| Data Da      | ftar Sekolah                                 |    |                                         |    | Tambah                                       |
| Show 10      | • entries                                    |    |                                         |    | Search:                                      |
| No. 🕸        | NPSN                                         | 1† | Nama Sekolah                            | J† | Action                                       |
| 1            | 10105042                                     |    | SMAN 1 TEUNOM                           |    | Ø                                            |
| 2            | 10103099                                     |    | SMAS PANTI HARAPAN                      |    | Ø                                            |
| 3            | 69763257                                     |    | SMKS JAMIAH AL-AZIZIYAH                 |    | Ø                                            |
| 4            | 10113811                                     |    | MAS Jeumala Amal                        |    | Ø                                            |
| 5            | 10105397                                     |    | SMAN 6 BANDA ACEH                       |    | Ø                                            |
| 6            | 10111885                                     |    | SMAS T NYAK ARIF FATIH BILINGUAL SCHOOL |    | Ø                                            |
| 7            | 10204064                                     |    | SMAN 1 KISARAN                          |    | 0                                            |
| 8            | 10204056                                     |    | SMAN 1 TALAWI                           |    | Ø                                            |
| 9            | 10203537                                     |    | SMAN 1 SIDIKALANG                       |    | Ø                                            |
| 10           | 10203553                                     |    | SMAN 1 TIGALINGGA                       |    | 2                                            |
| Showing 1 to | o 10 of 3,917 entries                        |    | Previo                                  | us | 1 2 3 4 5 392 Next                           |

Gambar 4.1.7 Tampilan Master Daftar Sekolah

# 4.2 Pengaturan E-Registrasi

Menu-menu Pengaturan E-Registrasi Terdiri dari:

- 1. Ruangan Ujian
- 2. Berkas Upload
- 3. Biaya Pendaftaran
- 4. Jadwal Ujian
- 5. Bobot Nilai

## Penjelasan Menu-menu Pengaturan E-Registrasi :

1. Ruangan Ujian

Menampilkan list data nama ruangan untuk calon maba yang disediakan di Universitas Udayana beserta no ruangan dan kapasitas yang tersedia. Untuk menyalin data ruangan pada jalur periode sebelumnya, kita bisa klik tombol salin Perode. Untuk Menambahkan nama ruangan baru kita bisa menambahkan dengan klik tambah ruangan di pojok kanan atas, dan untuk edit data klik di kolom action seperti contoh gambar di bawah ini.

| Filter Pe | eriode Pilih P              | eriode         | $\sim$   |             |             |                                      |                | Salin Periode | Tambah Ruangan |
|-----------|-----------------------------|----------------|----------|-------------|-------------|--------------------------------------|----------------|---------------|----------------|
| W 10 \    | <ul> <li>entries</li> </ul> |                |          |             |             |                                      |                | Search        | 1:             |
| <b>.</b>  | 11 Nama Periode             | Nama Gedung    | Lantal   | No. Ruangan | Kapasitas 🕼 | Lokasl Ruangan                       | Jumlah Peserta | Status .11    | Action         |
|           | 2016 - Pascasarjana Gel.II  | R.K. 3.1 Aula  | Lantai 3 | 1           | 80          | Pascasarjana Kampus<br>Sudirman Dps. | 11             | Aktif         | 0              |
|           | 2016 - Pascasarjana Gel.I   | R.K. 3.1 Aula  | Lantai 3 | 1           | 80          | Pascasarjana Kampus<br>Sudirman Dps. | 80             | Aktif         | 0              |
|           | 2016 - Pascasarjana Gel.II  | R.K. 2.02      | Lantai 2 | 2           | 20          | Pascasarjana Kampus<br>Sudirman Dps. | 0              | Aktif         | ٥              |
|           | 2018 - Pascasarjana Gel.I   | R.K. 2.02-2.04 | Lantai 2 | 2           | 40          | Pascasarjana Kampus<br>Sudirman Dps. | 40             | Aktif         | 0              |
|           | 2016 - Pascasarjana Gel.I   | R.K. 2.08      | Lantai 2 | 3           | 40          | Pascasarjana Kampus<br>Sudirman Dps. | 40             | Aktif         | 0              |
|           | 2018 - Pascasarjana Gel.II  | R.K. 2.04      | Lantai 2 | s           | 20          | Pascasarjana Kampus<br>Sudirman Dps. | D              | Aktif         | 0              |
|           | 2016 - Pascasarjana Gel.II  | R.K. 2.08      | Lantai 2 | 4           | 40          | Pascasarjana Kampus<br>Sudirman Dps. | 0              | Aktif         | ٥              |
|           | 2016 - Pascasarjana Gel.I   | R.K. 2.03      | Lantai 2 | 4           | 20          | Pascasarjana Kampus<br>Sudirman Dps. | 20             | Aktif         | 0              |
|           | 2016 - Pascasarjana Gel.ll  | R.K. 2.03      | Lantai 2 | 5           | 20          | Pascasarjana Kampus<br>Sudirman Dps. | 0              | Aktif         | 0              |
|           | 2018 - Pascasarjana Gel.I   | R.K. G.11      | Lantai O | 5           | 20          | Pascasarjana Kampus<br>Sudirman Dps. | 20             | Aktif         | 0              |

Gambar 4.2.1 Tampilan Master Ruangan

2. Berkas Upload

Menampilkan list data nama berkas yang di upload untuk calon maba yang disediakan di Universitas Udayana. Untuk Menambahkan nama berkas baru kita bisa menambahkan dengan klik tambah di pojok kanan atas, dan untuk edit data klik di kolom action seperti contoh gambar di bawah ini.

| Setting Berkas            | etting Berkas Upload e-Registrasi Universitas Udayana |               |                                                    |             |                       |  |  |  |  |
|---------------------------|-------------------------------------------------------|---------------|----------------------------------------------------|-------------|-----------------------|--|--|--|--|
| Seting Berkas Up          | Seting Berkas Upload                                  |               |                                                    |             |                       |  |  |  |  |
| Show 10 v entrie          | Show 10 V entries                                     |               |                                                    |             |                       |  |  |  |  |
| No. 🚛                     | Periode                                               | JenJang Studi | Jenis Berkas                                       | Mandatory   | It Action             |  |  |  |  |
| 1                         | 2018 - Pascasarjana Gel.I                             | S2            | ljazah Terakhir                                    | Wajib       | ٥                     |  |  |  |  |
| 2                         | 2016 - Pascasarjana Gel.I                             | S2            | Transkrip Akademik                                 | Wajib       | Ø                     |  |  |  |  |
| 3                         | 2018 - Pascasarjana Gel.I                             | S2            | Surat Keterangan Sehat dari Dokter (RS Pemerintah) | Wajib       |                       |  |  |  |  |
| 4                         | 2016 - Pascasarjana Gel.l                             | S2            | Daftar Riwayat Hidup                               | Wajib       | ٥                     |  |  |  |  |
| 5                         | 2016 - Pascasarjana Gel.I                             | S2            | Surat Rekomendasi                                  | Wajib       | ٥                     |  |  |  |  |
| 6                         | 2016 - Pascasarjana Gel.I                             | S2            | Usulan Penelitian                                  | Wajib       | ٥                     |  |  |  |  |
| 7                         | 2018 - Pascasarjana Gel.I                             | S2            | Surat Ijin Belajar                                 | Tidak Wajib | ٥                     |  |  |  |  |
| 8                         | 2016 - Pascasarjana Gel.I                             | S2            | Bukti Pendaftaran BPPDN                            | Tidak Wajib | ٥                     |  |  |  |  |
| 9                         | 2018 - Pascasarjana Gel.I                             | S2            | Daftar Penelitian dalam 5 Tahun Terakhir           | Tidak Wajib | ٥                     |  |  |  |  |
| 10                        | 2016 - Pascasarjana Gel.I                             | S3            | ljazah Terakhir                                    | Wajib       | 0                     |  |  |  |  |
| Showing 1 to 10 of 36 ent | tries                                                 |               |                                                    |             | Previous 1 2 3 4 Next |  |  |  |  |

Gambar 4.2.2 Tampilan Menu Berkas Upload

## 3. Biaya Pendaftaran

Menampilkan list data biaya pendaftaran untuk calon maba per periode yang telah disediakan di Universitas Udayana. Untuk menambahkan biaya pendaftaran baru kita bisa menambahkan dengan klik tambah di pojok kanan atas, dan untuk edit data klik di kolom action seperti contoh gambar di bawah ini.

| Master Biaya Pe                   | laster Biaya Pendaftaran e-Registrasi Universitas Udayana 💩 Home -> Mas |               |         |    |          |          |  |  |  |  |  |
|-----------------------------------|-------------------------------------------------------------------------|---------------|---------|----|----------|----------|--|--|--|--|--|
| Data Biaya Penda                  | ftaran                                                                  |               |         |    |          | Tambah   |  |  |  |  |  |
| Show $_{10}$ $\checkmark$ entries |                                                                         |               |         |    | Search:  |          |  |  |  |  |  |
| No.                               | Periode 11                                                              | Jenjang Studi | Blaya   | II | Action   |          |  |  |  |  |  |
| 1                                 | 2016 - Pascasarjana GeLI                                                | S3            | 850,000 |    | 2        |          |  |  |  |  |  |
| 2                                 | 2016 - Mahasiswa Pindahan Ekstern Pascasarjana                          | S3            | 0       |    | 0        |          |  |  |  |  |  |
| 3                                 | 2016 - Pascasarjana Gel.II                                              | Sa            | 850,000 |    | 0        |          |  |  |  |  |  |
| 4                                 | 2016 - Pascasarjana Gel.I                                               | S2            | 700,000 |    | 0        |          |  |  |  |  |  |
| 5                                 | 2016 - Mahasiswa Pindahan Ekstern Pascasarjana                          | S2            | 0       |    | 0        |          |  |  |  |  |  |
| 8                                 | 2016 - Pascasarjana Gel.II                                              | Sz            | 700,000 |    | 8        |          |  |  |  |  |  |
| 7                                 | 2018 - Mandiri                                                          | Si            | 250,000 |    | 0        |          |  |  |  |  |  |
| 8                                 | 2018 - Mandiri                                                          | Si            | 300,000 |    | 2        |          |  |  |  |  |  |
| 9                                 | 2016 - Mandiri                                                          | Si            | 325,000 |    | 0        |          |  |  |  |  |  |
| 10                                | 2018 - Mandiri                                                          | S1            | 350,000 |    | 0        |          |  |  |  |  |  |
| Showing 1 to 10 of 16 ent         | ries                                                                    |               |         |    | Previous | 1 2 Next |  |  |  |  |  |

Gambar 4.2.4 Tampilan Menu Biaya Pendaftaran

4. Jadwal Ujian

Menampilkan list data jadwal ujian untuk calon maba per periode yang telah disediakan di Universitas Udayana berupa tanggal ujian, jam ujian serta kegiatan yang dilaksanakan.

Untuk menambahkan jadwal ujian baru kita bisa menambahkan dengan klik tambah di pojok kanan atas, dan untuk edit dan hapus data klik di kolom action seperti contoh gambar di bawah ini.

| Setting   | g Jadwal Ujian e-Registrasi Universitas | Udayana       |                 |             | 🚳 Home :                     | Setting | > Jadwal Ujian |
|-----------|-----------------------------------------|---------------|-----------------|-------------|------------------------------|---------|----------------|
| Data .    | Jadwal Ujian                            |               |                 |             |                              |         | Tambah         |
| Show 1    | 0 V entries                             |               |                 |             | Search:                      |         |                |
| No. 🏨     | Periode II                              | Jenjang Studi | Tanggal Ujian 🔢 | Jam Ujlan 👫 | Keglatan                     | 11      | Action         |
| 1         | 2016 - Pascasarjana Gel.I               | S3            | 2016-05-01      | 08.30-09.00 | Verifikasi Identitas         |         |                |
| 2         | 2016 - Pascasarjana Gel.I               | S3            | 2016-05-01      | 09.00-10.00 | Tes Potensi Akademik         |         | 00             |
| 3         | 2016 - Pascasarjana Gel.I               | S3            | 2016-05-01      | 10.00-10.30 | Istirahat                    |         |                |
| 4         | 2016 - Pascasarjana Gel.I               | S3            | 2016-05-01      | 10.30-10.45 | Mengisi Biodata              |         | 0              |
| 5         | 2016 - Pascasarjana Gel.I               | S3            | 2016-05-01      | 10.45-13.15 | Tes Kemampuan Bahasa Inggris |         | 00             |
| 6         | 2016 - Pascasarjana Gel.I               | S2            | 2016-05-01      | 08.30-09.00 | Verifikasi Identitas         |         | 0              |
| 7         | 2016 - Pascasarjana Gel.I               | S2            | 2016-05-01      | 09.00-10.00 | Tes Potensi Akademik         |         | 0              |
| 8         | 2016 - Pascasarjana Gel.I               | S2            | 2018-05-01      | 10.00-10.30 | Istirahat                    |         | 0              |
| 9         | 2016 - Pascasarjana Gel.I               | S2            | 2016-05-01      | 10.30-10.45 | Mengisi Biodata              |         |                |
| 10        | 2016 - Pascasarjana Gel.I               | S2            | 2016-05-01      | 10.45-13.15 | Tes Kemampuan Bahasa Inggris |         | 0              |
| Showing 1 | to 10 of 64 entries                     |               |                 |             | Previous 1 2 3 4 5           | 6       | 7 Next         |

Gambar 4.2.5 Tampilan Menu Jadwal Ujian

# 5. Bobot Nilai

Menampilkan list data bobot nilai ujian untuk calon maba per periode yang telah disediakan di Universitas Udayana sesuai jurusan yang dipilih. Untuk menambahkan jadwal ujian baru kita bisa menambahkan dengan klik tambah di pojok kanan atas, dan untuk edit data klik di kolom action seperti contoh gambar di bawah ini.

| Setting   | Bobot Nilai e-Registrasi Universitas Udayana |                      |               |                      | 🙆 Hor   | ne > Settin | g > Bobot Nila |
|-----------|----------------------------------------------|----------------------|---------------|----------------------|---------|-------------|----------------|
| Data I    | Bobot Nilai                                  |                      |               |                      |         |             | ambah 🛛        |
| Show 1    | o v entries                                  |                      |               |                      | Search: |             |                |
| No        | Periode                                      | Jurusan 🚛            | Konsentrasi 🏦 | Jenis Nilai 🏦        | Bobot   | 11          | Action         |
| 1         | 2018 - Pascasarjana Gel.l                    | Profesi Akuntan      | Umum          | TOEFL                | 0.1     |             |                |
| 2         | 2016 - Pascasarjana Gel.l                    | Profesi Akuntan      | Umum          | Wawancara            | 0.2     |             | 2              |
| 3         | 2016 - Pascasarjana Gel.l                    | Profesi Akuntan      | Umum          | Tes Potensi Akademik | 0.2     |             |                |
| 4         | 2016 - Pascasarjana Gel.l                    | Profesi Akuntan      | Umum          | Tes Kemampuan Dasar  | 0.5     |             | 2              |
| 5         | 2016 - Pascasarjana Gel.l                    | Profesi Apoteker     | Umum          | Tes Potensi Akademik | 0.2     |             |                |
| 8         | 2016 - Pascasarjana Gel.l                    | Profesi Apoteker     | Umum          | Tes Kemampuan Dasar  | 0.5     |             | 2              |
| 7         | 2018 - Pascasarjana Gel.l                    | Profesi Apoteker     | Umum          | TOEFL                | 0.1     |             |                |
| 8         | 2016 - Pascasarjana Gel.l                    | Profesi Apoteker     | Umum          | Wawancara            | 0.2     |             | 2              |
| 9         | 2016 - Pascasarjana Gel.l                    | Profesi Dokter Hewan | Umum          | Wawancara            | 0.2     |             |                |
| 10        | 2016 - Pascasarjana Gel.l                    | Profesi Dokter Hewan | Umum          | Tes Potensi Akademik | 0.2     |             | 2              |
| Showing 1 | to 10 of 548 entries                         |                      |               | Previous 1 2         | 3 4 5   | 5           | 5 Next         |

Gambar 4.2.6 Tampilan Menu Bobot Nilai

# 4.3 Kelengkapan Ruang

Menu-menu Pengaturan Kelengkapan Ruang Terdiri dari:

- 1. Cetak Album Ujian
- 2. Cetak Label Ruangan
- 3. Cetak No. Peserta

## Penjelasan Menu-menu Pengaturan Kelengkapan Ruang :

1. Cetak Album Ujian

Menampilkan list data album absen saat calon maba mengikuti ujian di masing-masing ruangan yang disediakan di Universitas Udayana. Untuk memudahkan cetak album absen per periode, kita bisa klik tombol (+) di pojok kanan atas, disana kita bisa memilih

periode ujian yang ingin dicetak album absennya. dan untuk cetak album absen klik elik di kolom action seperti contoh gambar di bawah ini.

| Master  | Ruangan e-Payment Universitas | Udayana        |           |             |           |                                   |                  | 🙆 Home 🗠 Ma | ater Data 🖂 Master Ruangan |
|---------|-------------------------------|----------------|-----------|-------------|-----------|-----------------------------------|------------------|-------------|----------------------------|
| Filter  | Album Ujian                   |                |           |             |           |                                   |                  |             | +                          |
| Show    | 0 v entries                   |                |           |             |           |                                   |                  | Search:     |                            |
| No. 31  | Nama Periode                  | Nama Gedung    | Lantai II | No. Ruangan | Kapasitas | Lokasi Ruangan 🔄                  | Jumlah Peserta 💷 | Status II   | Action                     |
| 1       | 2016 - Pascaserjana GeLII     | R.K. 3.1 Aula  | Lantai 2  | 1           | 80        | Pascasarjana Kampus Sudirman Ops. | 12               | Aktif       | Ð                          |
| 2       | 2016 - Pascaserjana GeLI      | R.K. 3.1 Aula  | Lentei 2  | 1           | 80        | Pascasarjana Kampus Sudirman Ops. | 80               | Aktif       | <b>+</b>                   |
|         | 2016 - Pesceserjene Gel.II    | R.K. 2.02      | Lantai 2  | 2           | 20        | Pesceserjene Kempus Sudirmen Dps. | •                | Aktif       | <b>+</b>                   |
| 4       | 2016 - Pascaserjana GeLI      | R.K. 2.02-2.04 | Lontai 2  | 2           | 40        | Pesceserjene Kempus Sudirmen Ops. | 40               | Aktif       | Ð                          |
| 5       | 2016 - Poscoserjana GeLi      | R.K. 2.02      | Lontoi 2  | 3           | 40        | Pesceserjene Kampus Sudirmen Dps. | 40               | Aktif       | •                          |
| 6       | 2016 - Poscosorjana GeLII     | R.K. 2.04      | Lontoi 2  | 3           | 20        | Pesceserjene Kempus Sudirmen Dps. | ۰                | Aktif       | <b>e</b>                   |
| 7       | 2016 - Pesceserjene Gel.ii    | R.K. 2.08      | Lantai 2  | 4           | 40        | Pescasarjana Kampus Sudirman Dps. | 0                | Aktif       | <b>e</b>                   |
| ٩       | 2016 - Pascaserjana GeLi      | R.K. 2.03      | Lantai 2  | 4           | 20        | Pesceserjene Kampus Sudirmen Dps. | 20               | Aktif       | <b>e</b>                   |
|         | 2016 - Pescasarjana GeLII     | R.K. 2.03      | Lantal 2  | 8           | 20        | Pescaserjene Kampus Sudirmen Ops. | •                | Aktif       | <b>⊖</b>                   |
| 10      | 2016 - Pascasarjana Gelu      | R.K. G.11      | Lantal 0  | 8           | 20        | Pesceserjene Kempus Sudirmen Dps. | 20               | Aktif       | ÷                          |
| Showing | L to 10 of 71 entries         |                |           |             |           |                                   | Previous 1       | 2 3 4 5     | 8 Next                     |

Gambar 4.3.1 Cetak Album Ujian

2. Cetak Label Ruangan

Menampilkan list nama gedung serta data lokasi ruangan yang disediakan di Universitas Udayana saat menentukan lokasi ujian. Disamping itu memudahkan kita untuk mencari ruangan saat calon maba dan pengawas ujian saat mencari lokasi ujian. Untuk memudahkan cetak label ruangan per periode, kita bisa klik tombol (+) di pojok kanan atas, disana kita bisa memilih periode ujian yang ingin dicetak label ruangannya. dan

untuk cetak label ruangan klik 😑 di kolom action seperti contoh gambar di bawah ini.

| Master Ru      | angan e-Payment Universitas U | dayana         |           |               |           |                                   |                    | 😰 Home > Mas | ter Data 🖂 Master Ruangi |
|----------------|-------------------------------|----------------|-----------|---------------|-----------|-----------------------------------|--------------------|--------------|--------------------------|
| Filter Data    | Label Ruangan                 |                |           |               |           |                                   |                    |              | +                        |
| Show 10        | ✓ entries                     |                |           |               |           |                                   |                    | Search:      |                          |
| No             | Nama Periode                  | Nama Gedung    | Lantai II | No. Ruangan 🚛 | Kapasitas | Lokasi Ruangan II                 | Jumlah Peserta 🛛 💵 | Status .11   | Action                   |
| 1              | 2016 - Pascasarjana Gel.II    | R.K. 3.1 Aule  | Lantai 3  | 1             | 80        | Pascasarjana Kampus Sudirman Dps. | 12                 | Aktif        | <b>e</b>                 |
| 2              | 2016 - Pascasarjana Gel.I     | R.K. 3.1 Aula  | Lantai 3  | 1             | 80        | Pascasarjana Kampus Sudirman Dps. | 80                 | Aktif        | <b>e</b>                 |
| a              | 2019 - Pascasarjana Gel.II    | R.K. 2.02      | Lantai 2  | 2             | 20        | Pesceserjene Kempus Sudirmen Dps. | •                  | Aktif        | <b>e</b>                 |
| 4              | 2019 - Pascasarjana Gel.I     | R.K. 2.02-2.04 | Lantai 2  | 2             | 40        | Pascasarjana Kampus Sudirman Dps. | 40                 | Aktif        | <b>e</b>                 |
| 5              | 2016 - Pascasarjana Gel.I     | R.K. 2.08      | Lentei 2  | 3             | 40        | Pascasarjana Kampus Sudirman Dps. | 40                 | Aktif        | <b>e</b>                 |
|                | 2016 - Pascasarjana Gel.II    | R.K. 2.04      | Lantai 2  | 3             | 20        | Pescesarjana Kampus Sudirman Dps. | 0                  | Aktif        | <b>a</b>                 |
| 7              | 2016 - Pascasarjana Gel.II    | R.K. 2.08      | Lantai 2  | 4             | 40        | Pesceserjene Kempus Sudirmen Dps. | •                  | Aktif        | <b>e</b>                 |
| •              | 2019 - Pascasarjana Gel.I     | R.K. 2.03      | Lantai 2  | 4             | 20        | Pesceserjene Kempus Sudirmen Dps. | 20                 | Aktif        | <b>e</b>                 |
| •              | 2016 - Pascasarjana Gel.II    | R.K. 2.03      | Lentei 2  | 5             | 20        | Pascasarjana Kampus Sudirman Dps. | •                  | Aktif        | <b>e</b>                 |
| 10             | 2016 - Pascasarjana Gel.I     | R.K. 0.11      | Lantai O  | 5             | 20        | Pascasarjana Kampus Sudirman Dps. | 20                 | Aktif        | <b>e</b>                 |
| Showing 1 to 1 | 0 of 71 entries               |                |           |               |           |                                   | Previous 1         | 2 3 4 5      | 8 Next                   |

Gambar 4.3.2 Cetak Label Ruangan

#### 3. Cetak No. Peserta

Menampilkan list nama gedung serta data lokasi ruangan yang disediakan di Universitas Udayana dan disamping itu bertujuan untuk mengisi nomor tempat duduk saat calon maba masuk ke ruang ujian. Untuk memudahkan cetak label ruangan per periode, kita bisa klik tombol (+) di pojok kanan atas, disana kita bisa memilih periode ujian yang

ingin dicetak nomor peserta ujiannya. dan untuk cetak label ruangan klik  $\stackrel{\Theta}{=}$  di kolom action seperti contoh gambar di bawah ini.

| Master  | Ruangan e-Payment Universitas | Udayana        |            |               |             |                                   |                | 🙆 Home > Ma | ster Data 🖂 Master Ruanga |
|---------|-------------------------------|----------------|------------|---------------|-------------|-----------------------------------|----------------|-------------|---------------------------|
| Filter  | No Peserta                    |                |            |               |             |                                   |                |             | +                         |
| Show 1  | o ventries                    |                |            |               |             |                                   |                | Search:     |                           |
| No. It  | Nama Periode                  | Nama Gedung    | Lantai 🔄 🕸 | No. Ruangan 🕌 | Kapasitas 👫 | Lokasi Ruangan 🔢                  | Jumlah Peserta | Status II   | Action                    |
| 1       | 2016 - Pesceserjane GeLII     | R.K. 3.1 Aula  | Lantai S   | 1             | 80          | Pescasarjana Kampus Sudirman Dps. | 12             | Aktif       | Ð                         |
| 2       | 2016 - Pascasarjana GeLi      | R.K. 3.1 Aula  | Lantai S   | 1             | 80          | Pescasarjana Kampus Sudirman Dps. | 80             | Aktif       | Ð                         |
| s       | 2016 - Pascasarjana GeLII     | R.K. 2.02      | Lantai 2   | 2             | 20          | Pescaserjana Kampus Sudirman Dps. | 0              | Aktif       | Ð                         |
| 4       | 2016 - Pascasarjana GeLI      | R.K. 2.02-2.04 | Lantai 2   | 2             | 40          | Pascasarjana Kampus Sudirman Dps. | 40             | Aktif       | Ð                         |
| 5       | 2016 - Pesceserjana GeLi      | R.K. 2.02      | Lantai 2   | 3             | 40          | Pescaserjana Kampus Sudirman Dps. | 40             | Aktif       | Ð                         |
| 6       | 2016 - Pesceserjane GeLII     | R.K. 2.04      | Lantai 2   | 3             | 20          | Pascasarjana Kampus Sudirman Dps. | 0              | Aktif       | 0                         |
| 7       | 2016 - Pascasarjana GeLII     | R.K. 2.02      | Lentei 2   | 4             | 40          | Pascasarjana Kampus Sudirman Dps. | 0              | Aktif       | Ð                         |
| 8       | 2016 - Pascasarjana GeLI      | R.K. 2.03      | Lantai 2   | 4             | 20          | Pascasarjana Kampus Sudirman Dps. | 20             | Aktif       | Ð                         |
| 9       | 2016 - Pascasarjana GeLII     | R.K. 2.03      | Lantai 2   | 5             | 20          | Pascasarjana Kampus Sudirman Dps. | 0              | Aktif       | Ð                         |
| 10      | 2016 - Pascasarjana GelJ      | R.K. G.11      | Lantai 0   | 5             | 20          | Pescasarjana Kampus Sudirman Dps. | 20             | Aktif       | 0                         |
| Showing | to 10 of 71 entries           |                |            |               |             |                                   | Previous 1     | 2 3 4 5     | 8 Next                    |

Gambar 4.3.3 Cetak No. Peserta

## 4.4 Data Calon Mahasiswa

Menu-menu Data Calon Mahasiswa Terdiri dari:

- 1. Belum Membayar
- 2. Sudah Membayar
- 3. Peserta Ujian
- 4. Calon Mahasiswa Prestasi
- 5. Data Pendaftar
- 6. Mengisi Biodata
- 7. Calon Mahasiswa Pindahan

## Penjelasan Menu-menu Data Calon Mahasiswa :

1. Belum Membayar

Menampilkan list data nama calon maba yang sudah mendaftar tetapi belum membayar uang pendaftaran registrasi ulang. Untuk memudahkan melihat per periode yang belum membayar, kita bisa klik tombol (+) di pojok kanan atas, disana kita bisa memilih periode ujian yang belum membayar. seperti contoh gambar di bawah ini.

| Data C  | alon Mahasisv            | Va e-Registrasi Universitas Udayana |               |                        |                                   | é               | a Home > Data Calon Mahasiswa | > User Registrasi |
|---------|--------------------------|-------------------------------------|---------------|------------------------|-----------------------------------|-----------------|-------------------------------|-------------------|
| Filter  |                          |                                     |               |                        |                                   |                 |                               | +                 |
| Show    | 10 v entries             |                                     |               |                        |                                   |                 | Search:                       |                   |
| No. 31  | No. Registrasi           | Nama .II                            | Periode II    | Fakultas 👫             | Jurusan II                        | Konsentrasi 👫   | e-Mail It                     | Telp II           |
| 1       | 4160000123               | Ni Putu Ami Cahyani                 | 2016 - SNMPTN | Peternakan             | Si ilmu Peternakan                | Ilmu Peternakan | putuarni7@gmail.com           | 85738019993       |
| 2       | 4160000292               | I Weyen Yogananta Kusumajaya        | 2016 - SNMPTN | Sestre den Budeye      | S1 Antropologi                    | Umum            | opaxjaya@gmail.com            | 818544021         |
| 3       | 4160000299               | Ni Luh Meike Ardianingsih           | 2016 - SNMPTN | Kedokteran             | Si Kesehatan Masyarakat           | Umum            | ardianingsihmeike@gmail.com   | 81805750100       |
| 4       | 4160001109               | Ni Putu Ayu Indah Aristya           | 2016 - SNMPTN | Kelautan dan Perikanan | S1 Manajemen Sumber Daya Perairan | Umum            |                               | 85792702442       |
| 5       | 4160001338               | Anak Agung Istri Kencana Sari Devi  | 2016 - SNMPTN | Teknologi Pertanian    | S1 Teknologi Industri Pertanian   | Umum            | gungis77@gmail.com            | 89688608929       |
| 6       | 4160001510               | Nova Try Anti                       | 2016 - SNMPTN | Ekonomi dan Bisnis     | Si Manajemen                      | Umum            | tryantynova@gmail.com         | 85299316489       |
| 7       | 4160001539               | Siti Mutiah                         | 2016 - SNMPTN | Periwisete             | D4 Pariwisata                     | Umum            | mutiah330@gmail.com           | £127£746556       |
| ٩       | 4160002004               | Alfin Fernendo                      | 2016 - SNMPTN | Peternakan             | Si ilmu Peternakan                | Ilmu Peternakan | alfinputre37@yahoo.co.id      | 85736044262       |
| 9       | 4160006349               | Ni Putu Ayu Inten Suemeningsih      | 2016 - SNMPTN | Ekonomi dan Bisnis     | S1 Akuntansi                      | Umum            | eyuinthan91@gmail.com         | 8873322922        |
| 10      | 4160006279               | Ni Luh Ayu Uparina Yanti Putri      | 2016 - SNMPTN | Teknologi Pertanian    | Si Teknologi Industri Pertanian   | Umum            |                               | 81529151383       |
| Showing | 1 to 10 of 1,171 entries |                                     |               |                        |                                   | Previous 1      | 2 3 4 5 3                     | 118 Next          |

Gambar 4.4.1 Menu Belum Membayar

2. Sudah Membayar

Menampilkan list data nama calon maba yang sudah mendaftar dan sudah membayar uang pendaftaran. Untuk memudahkan melihat per periode yang sudah membayar, kita bisa klik tombol (+) di pojok kanan atas, disana kita bisa memilih periode ujian yang sudah membayar. Untuk melihat berkas yang sudah di upload, klik esedangkan melihat biodata calon maba klik eset di kolom detail seperti contoh gambar di bawah ini.

| Data C  | alon Mahasis             | Wa e-Registrasi Universitas Udayana |                           |                    |                                       |                                                   | 🚯 Home 🖂 Data Calo            | n Mahasiswa 🕞 C | Calon Mahasisw |
|---------|--------------------------|-------------------------------------|---------------------------|--------------------|---------------------------------------|---------------------------------------------------|-------------------------------|-----------------|----------------|
| Filter  |                          |                                     |                           |                    |                                       |                                                   |                               |                 | +              |
| Show 1  | o v entries              |                                     |                           |                    |                                       |                                                   | Sear                          | zh:             |                |
| No. 11  | No. Registrasi           | Nama                                | Periode                   | Fakultas II        | Jurusan 👫                             | Konsentrasi II                                    | e-Mail                        | Telp It         | Detail         |
| 1       | 201630010001             | Ihwan Septian                       | 2016 - Pascasarjana Gel.I | Ekonomi dan Bisnis | 32 Akuntansi                          | Akuntansi Keuangan dan Auditing                   | ihwan.septian@gmail.com       | 021232096977    | 0              |
| 2       | 201630010002             | Ayu Krishna Putri Paramita          | 2016 - Pascasarjana Gel.I | Pascasarjana       | 32 Kenotariatan                       | Notariat                                          | poe_phie@yahoo.com            | 001236630042    | 0              |
| 3       | 201630010003             | I Gusti Ayu Dian Intan Padmawati    | 2016 - Pascasarjana Gel.I | Kedokteran         | Sp-1 Ilmu Kesehatan Kulit Dan Kelamin | Umum                                              | igustiayudianintan@yahoo.com  | 027277296669    | 0              |
| 4       | 201630010004             | Putu Henny Pratiwi Dharmaputri P.   | 2016 - Pascasarjana Gel.I | Pascasarjana       | 32 Kenotariatan                       | Notariat                                          | hennypratiwipinatih@gmail.com | 002145493560    | 0              |
| 5       | 201630010005             | Rengganis Dita Regiliana            | 2016 - Pascasarjana Gel.I | Pascasarjana       | S2 Kenotariatan                       | Notariat                                          | rengganisdita@gmail.com       | 001236002263    | 0              |
| 6       | 201630010006             | Venditha Velicia                    | 2016 - Pascasarjana Gel.I | Pascasarjana       | S2 Ilmu Hukum                         | Umum                                              | vendithavelicia04@gmail.com   | 001239649200    | <b>a</b> 🖸     |
| 7       | 201630010007             | I Gede Endha Narendra               | 2016 - Pascasarjana Gel.I | Kedokteran         | Sp-1 Ilmu Kesehatan THT-KL            | Umum                                              | endhanarendra18@gmail.com     | 001005693514    | <b>a</b> 🖸     |
| ٩       | 201630010008             | Made Utami Jayanti                  | 2016 - Pascasarjana Gel.I | Pascasarjana       | S2 Kenotariatan                       | Notariat                                          | amyjayanti@rocketmail.com     | 08985693390     | Ø 🖸            |
| 9       | 201630010009             | Tomi Agfianto                       | 2016 - Pascasarjana Gel.I | Pascasarjana       | 32 Kajian Pariwisata                  | Umum                                              | tomi.agfiant@gmail.com        | 087758246932    | Ø 🖸            |
| 10      | 201630010010             | Christi Agustin Malsikosa           | 2016 - Pascasarjana Gel.I | Pascasarjana       | S2 Ilmu Linguistik                    | Konsentrasi Pembelajaran dan<br>Pengajaran Bahasa | christi_meleikose@yehoo.com   | 005237797907    | 0              |
| Showing | 1 to 10 of 2,824 entries |                                     |                           |                    |                                       | Pre                                               | vious 1 2 3 4                 | 5 28            | 3 Next         |

Gambar 4.4.2 Menu Sudah Membayar

#### 3. Peserta Ujian

Menampilkan list data nama calon maba yang sudah mendaftar. Untuk memudahkan melihat per periode, kita bisa klik tombol (+) di pojok kanan atas, disana kita bisa memilih data calon maba per periode. Untuk melihat berkas yang sudah di upload, klik

Intuk Membuka berkas si pendaftar agar bisa cetak ulang kartu ujian klik sedangkan cetak kartu ujian mahasiswa klik di kolom action seperti contoh gambar di bawah ini.

| Data Ca   | lon Mahasiswa e-Registrasi U | niversitas Udayana            |                           |            | 🚳 Hom      | ie > Calon | Mahasiswa 🚿 Peserta Ujis |
|-----------|------------------------------|-------------------------------|---------------------------|------------|------------|------------|--------------------------|
| Filter    |                              |                               |                           |            |            |            | +                        |
| Show 10   | ✓ entries                    |                               |                           |            |            | Search:    |                          |
| No. 11    | No. Peserta Ujian            | Nama II                       | Program Studi             | tt.        | No.Ruangan | 11         | Action                   |
| 1         | 201610010001                 | I Putu Gede Sumariartha Suara | S2 Ilmu Hukum             |            | 1          |            | 2 🖻 😑                    |
| 2         | 201610010002                 | Vinsensius Rikardus Edo       | S2 Arsitektur             |            | 1          |            | 2 🖻 📼                    |
| 3         | 201610010003                 | Riana Novita Hariyanto        | S2 Biomedik               |            | 1          |            | 2 🖻                      |
| 4         | 201610010004                 | Lis Widodo Peni               | S2 Biomedik               |            | 1          |            | 2 🖻 😑                    |
| 5         | 201610010005                 | I Ketut Jaya Ningrat          | Sp-1 Anestesiologi Dan Re | eanimasi   | 1          |            | 2 🖻 📼                    |
| 6         | 201610010006                 | Komang Ambarawati Utami Dewi  | S2 Ilmu Kesehatan Masya   | rakat      | 1          |            | 2 🖻                      |
| 7         | 201610010007                 | I Gede Sutawan                | Sp-1 Ilmu Bedah           |            | 1          |            | 2 🖸 😑                    |
| 8         | 201610010008                 | Ayu Krishna Putri Paramita    | S2 Kenotariatan           |            | 1          |            | 2 🖻 😑                    |
| 9         | 201610010009                 | N Wahyu Triashari             | S2 Kenotariatan           |            | 1          |            | 2 🖻                      |
| 10        | 201610010010                 | I Ketut Gede Wiladatika       | S2 Kenotariatan           |            | 1          |            | 2 🖻 😑                    |
| Showing 1 | to 10 of 1,062 entries       |                               |                           | Previous 1 | 2 3        | 4 5        | 107 Next                 |

Gambar 4.4.3 Menu Peserta Ujian

4. Calon Mahasiswa Prestasi

Menampilkan list data nama calon maba yang berprestasi atau memiliki IPK tinggi.

Untuk melihat berkas yang sudah di upload, klik <sup>(2)</sup> di kolom action seperti contoh gambar di bawah ini.

| ata ( | Calon Mahasiswa Ba | ru                                 |                 |            |                            |    |                                       |    |      | Sear                           | rch:         |     |
|-------|--------------------|------------------------------------|-----------------|------------|----------------------------|----|---------------------------------------|----|------|--------------------------------|--------------|-----|
|       | No. Registrasi     | Nama                               | 1 Periode       | 1          | Jurusan                    | 11 | Konsentrasl                           | 11 | IPK  | Predikat 👫                     | Akreditasi 🕼 | Act |
|       | 201630010007       | I Gede Endha Narendra              | 2018 - Pascasar | jana Gel.I | Sp-1-Ilmu Kesehatan THT-KL |    | Umum                                  |    | 3.71 | CUMLAUDE<br>(DENGAN<br>PUJIAN) | A            | 0   |
|       | 201630010009       | Tomi Agfianto                      | 2016 - Pascasar | jana Gel.I | S2-Kajian Pariwisata       |    | Umum                                  |    | 3.64 | CUMLAUDE<br>(DENGAN<br>PUJIAN) | В            | ٥   |
|       | 201630010020       | Dewa Ayu Indah Cahya Dewi          | 2016 - Pascasar | jana Gel.I | S2-Teknik Elektro          |    | Manajemen Sistem Informasi & Komputer |    | 3.58 | CUMLAUDE<br>(DENGAN<br>PUJIAN) | В            | 0   |
|       | 201630010029       | I Gusti Ayu Stefani Ratna Maharani | 2016 - Pascasar | jana Gel.I | S2-Ilmu Hukum              |    | Hukum dan Sistem Peradilan Pidana     |    | 3.51 | CUMLAUDE<br>(DENGAN<br>PUJIAN) | A            | 0   |
|       | 201630010031       | Luh Putu Cynthia Gitayani          | 2016 - Pascasar | jana Gel.I | S2-Kenotariatan            |    | Notariat                              |    | 3,76 | CUMLAUDE<br>(DENGAN<br>PUJIAN) | В            | 0   |
|       | 201630010044       | Iwan Antara Suryadi                | 2016 - Pascasar | jana Gel.I | Sp-1-Kardiologi            |    | Umum                                  |    | 3.65 | CUMLAUDE<br>(DENGAN<br>PUJIAN) | A            | ٥   |

Pedoman E-Registrasi Universitas Udayana

#### Gambar 4.4.4 Menu Calon Mahasiswa Prestasi

#### 5. Data Pendaftar

Menampilkan list data nama calon maba yang sudah mendaftar, dan kemungkinan belum membayar uang pendaftaran registrasi ulang. Untuk memudahkan melihat per periode yang ingin ditampilkan, kita bisa klik tombol (+) di pojok kanan atas, disana kita bisa memilih per periodenya. seperti contoh gambar di bawah ini.

| Filter    |                       |                              |               |                        |                                   |                     |                             | +           |
|-----------|-----------------------|------------------------------|---------------|------------------------|-----------------------------------|---------------------|-----------------------------|-------------|
| Show 1    | o 🗸 entries           |                              |               |                        |                                   |                     | Search:                     |             |
| No. 11    | No. Registrasi        | Nama 👫                       | Periode       | Fakultas 👫             | Jurusan                           | Konsentrasl         | e-Mall 👫                    | Telp        |
| 1         | 4160000183            | Ni Putu Arni Cahyani         | 2016 - SNMPTN | Peternakan             | S1 Ilmu Peternakan                | Ilmu Peternakan     | putuarni7@gmail.com         | 85738019993 |
| 2         | 4160000292            | I Wayan Yogananta Kusumajaya | 2016 - SNMPTN | Sastra dan Budaya      | S1 Antropologi                    | Umum                | opaxjaya@gmail.com          | 818544021   |
| 3         | 4160000299            | Ni Luh Meike Ardianingsih    | 2016 - SNMPTN | Kedokteran             | S1 Kesehatan Masyarakat           | Umum                | ardianingsihmeike@gmail.com | 81805750100 |
| 4         | 4160000323            | Ni Made Anita Belinda        | 2016 - SNMPTN | Teknik                 | S1 Teknik Elektro                 | Umum                | anitabelinda108@gmail.com   | 85737582086 |
| 5         | 4160000393            | Vanessa Diana Runkat         | 2016 - SNMPTN | Kedokteran             | S1 Psikologi                      | Umum                | vrunkat@gmail.com           | 85737172116 |
| 6         | 4160000444            | Daniel Fikri Abidin          | 2016 - SNMPTN | Pertanian              | S1 Agribisnis                     | Pengembangan Bisnis | danielabidin135@yahoo.co.id | 89629772273 |
| 7         | 4160000552            | Gede Haris Premana Wibawa    | 2016 - SNMPTN | Teknik                 | S1 Teknologi Informasi            | Umum                | harisfertik@gmail.com       | 81238058303 |
| 8         | 4160000965            | I Putu Mahendra Putra        | 2016 - SNMPTN | Kedokteran             | S1 Fisioterapi                    | Umum                | ivomahendra8@gmail.com      | 87862094426 |
| 9         | 4160001109            | Ni Putu Ayu Indah Aristya    | 2016 - SNMPTN | Kelautan dan Perikanan | S1 Manajemen Sumber Daya Perairan | Umum                |                             | 85792702442 |
| 10        | 4160001158            | Ni Putu Nanda Pradnya Putri  | 2016 - SNMPTN | Ekonomi dan Bisnis     | S1 Manajemen                      | Umum                | nandapradnya@yahoo.co.id    |             |
| Showing 1 | to 10 of 3,264 entrie | 25                           |               |                        |                                   | Previous 1          | 2 3 4 5                     | 327 Next    |

Gambar 4.4.5 Menu Data Pendaftar

#### 6. Mengisi Biodata

Menampilkan list biodata calon maba yang sudah mendaftar, Untuk melihat berkas yang

sudah di upload, klik esedangkan untuk melihat detail biodata pendaftar klik di kolom action seperti contoh gambar di bawah ini. Data Pendaftar Mengisi Biodata e-Registrasi e-Registrasi unversitas Udayana esedangkan untuk melihat detail biodata generativa esedangkan untuk melihat detail biodata pendaftar klik esedangkan untuk melihat detail biodata pendaftar klik esedangkan untuk melihat untuk melihat detail biodata pendaftar klik esedangkan untuk melihat detail biodata pendaftar klik esedangkan untuk melihat untuk melihat untuk m

| Data      | Pondaftar o Po        | rietrasi Mongisi Riodata         |                            |                    |                              |                       |                                |              |        |
|-----------|-----------------------|----------------------------------|----------------------------|--------------------|------------------------------|-----------------------|--------------------------------|--------------|--------|
| Data      |                       | gisti asi mengisi biouata        |                            |                    |                              |                       |                                |              |        |
| Show 1    | 0 v entries           |                                  |                            |                    |                              |                       | Sear                           | :h:          |        |
| Jî<br>No. | No. Jii<br>Registrasi | Nama                             | Jî<br>Periode              | 11<br>Fakultas     | lî<br>Jurusan                | Lî<br>Konsentrasi     | e-Mall                         | lî<br>Telp   | Detall |
| 1         | 201633010002          | Putu Surya Wedra Lesmana         | 2016 - Pascasarjana Gel.II | Pascasarjana       | S3 Ilmu Teknik               | Ilmu Teknik           | suryawedra@gmail.com           | 081805521166 | 0      |
| 2         | 201633010003          | Putu Andhika Kusuma Yadnya       | 2016 - Pascasarjana Gel.II | Pascasarjana       | S2 Ilmu Hukum                | Hukum Kepariwisataan  | andhikakusuma_yadnya@yahoo.com | 081239955773 | 0      |
| 3         | 201633010004          | I Dewa Ketut Oka Kusuma Atmaja   | 2016 - Pascasarjana Gel.II | Pascasarjana       | S2 Ilmu Linguistik           | Linguistik Murni      | dewa_oka_kusuma@yahoo.com      | 085737112535 | @      |
| 4         | 201633010006          | Gede Ngurah Upadana              | 2016 - Pascasarjana Gel.II | Pascasarjana       | S2 Ilmu Kesehatan Masyarakat | Epidemiologi Lapangan | ede.dana@yahoo.co.id           |              | @      |
| 5         | 201633010007          | I Wayan Suarka                   | 2016 - Pascasarjana Gel.II | Pascasarjana       | S2 Teknik Sipil              | Transportasi          | wayan.suarka75@gmail.com       | 081353039426 | @      |
| 6         | 201633010008          | Nyoman Amie Sandrawati           | 2016 - Pascasarjana GeLII  | Pascasarjana       | S2 Kajian Budaya             | Umum                  | azhandra27@gmail.com           | 087861031040 | @      |
| 7         | 201633010010          | Sulkiah                          | 2016 - Pascasarjana Gel.II | Ekonomi dan Bisnis | S3 Ilmu Ekonomi              | Umum                  | chunk_6@yahoo.com              | 081907948386 | @      |
| 8         | 201633010015          | Ni Putu Giyan Adnya Antari       | 2016 - Pascasarjana Gel.II | Pascasarjana       | S2 Ilmu Lingkungan           | Lingkungan Pesisir    | giyan.antari@greenschool.org   | 082247129123 | 2      |
| 9         | 201633010019          | Ida Bagus Subrahmaniam Saitya    | 2016 - Pascasarjana Gel.II | Pascasarjana       | S2 Kenotariatan              | Notariat              | bram.gus@gmail.com             | 081805413214 | @      |
| 10        | 201633010023          | George Alexander Frans Mentansan | 2016 - Pascasarjana Gel.II | Pascasarjana       | S3 Kajian Budaya             | Umum                  | george_mentansan@yahoo.com     | 081344059484 | @      |
| Showing   | 1 to 10 of 40 entries |                                  |                            |                    |                              |                       | Previous 1                     | 2 3          | 4 Nex  |

Gambar 4.4.5 Menu Data Pendaftar

7. Calon Mahasiswa Pindahan Menampilkan list data calon maba pindahan dari fakultas lain, akan di filter di menu Calon Mahasiswa Pindahan. contoh gambar di bawah ini.

| Data Mahasiswa Pindahan e-Registrasi e-Registrasi Universitas Udayana 💩 Home > Data Calon Mahasiswa > Data Calon Mahasiswa > Data Calon Mahasiswa |                                      |                          |                                                      |                   |                |             |                          |              |                | asiswa Pindahan |
|----------------------------------------------------------------------------------------------------|--------------------------------------|--------------------------|------------------------------------------------------|-------------------|----------------|-------------|--------------------------|--------------|----------------|-----------------|
| Data M                                                                                                    | Data Mahasiswa Pindahan e-Registrasi |                          |                                                      |                   |                |             |                          |              |                |                 |
| Show 10 v entries Search:                                                                                                    |                                      |                          |                                                      |                   |                |             |                          |              |                |                 |
| No. 11                                                                                                    | No. Registrasi                       | Nama lit                 | Periode 11                                           | Fakultas          | lî Jurusan "li | Konsentrasl | e-Mall Jî                | Telp .11     | Status 🕼       | action 🕼        |
| 1                                                                                                    | 201634010001                         | Putu Surya Wedra Lesmana | 2016 - Mahasiswa<br>Pindahan Ekstern<br>Pascasarjana | Pascasarjana      | S3 Ilmu Teknik | Ilmu Teknik | suryawedra@gmail.com     | 081805521166 | BELUM<br>VALID | a               |
| 2                                                                                                    | 201635000001                         | Pindahan Sejarah         | 2015 - Mahasiswa<br>Pindahan Interen Non<br>Pasca    | Sastra dan Budaya | S1 Sejarah     | Umum        | ariady70@gmaiLcom        | 081339301990 | BELUM<br>VALID | a               |
| 3                                                                                                    | 201635000002                         | Irene Permatasari        | 2015 - Mahasiswa<br>Pindahan Interen Non<br>Pasca    | Sastra dan Budaya | S1 Sejarah     | Umum        | irenepermata27@gmail.com | 082165186577 | BELUM<br>VALID | a               |
| 4                                                                                                    | 201635000003                         | Irene Permatasari        | 2015 - Mahasiswa<br>Pindahan Interen Non<br>Pasca    | Sastra dan Budaya | S1 Sejarah     | Umum        | irenepermata27@gmail.com | 082165186577 | VALID          | a               |
| Showing 1                                                                                                    | to 4 of 4 entries                    |                          |                                                      |                   |                |             |                          | 1            | Previous       | 1 Next          |

Gambar 4.4.6 Menu Calon Mahasiswa Pindahan

## 4.5 Laporan Statistik

Menu-menu Laporan Statistik Terdiri dari:

- 1. Statistik Penerimaan
- 2. Laporan Penerimaan

# Penjelasan Menu-menu Laporan Statistik :

1. Statistik Penerimaan

Menampilkan list data prodi yang belum membayar, sudah membayar, mengisi biodata, dan siap ujian, kita dapat mengetahui secara keseluruhan statistik prodi berdasarkan menu ini. Untuk memudahkan melihat per periode yang belum membayar, kita bisa klik tombol (+) di pojok kanan atas, disana kita bisa memilih periodenya, dan disamping itu kita dapat mengexport data tersebut ke excel **Lihat Gambar 4.5.2**.

| Data Ca   | alon Mahasiswa e-Payment Universitas Udayana |    |                 |             |                 |      | 🚯 Home >   | Laporan Statisti | k > Statistik | Penerimaar |
|-----------|----------------------------------------------|----|-----------------|-------------|-----------------|------|------------|------------------|---------------|------------|
| Filter S  | tatistik Calon Mahasiswa                     |    |                 |             |                 |      |            |                  |               | +          |
| Show 10   | ✓ entries                                    |    |                 |             |                 |      |            | Search:          |               |            |
| No. 11    | Program Studi                                | 11 | Belum Bayar 🛛 🎼 | Sudah bayar | Mengisi Biodata | It   | Slap Ujlan | II.              | Total         | II         |
| 1         | D4 Pariwisata                                |    | 21              | 19          | 0               |      | 19         |                  | 40            |            |
| 2         | Profesi Akuntan                              |    | 7               | 8           | 0               |      | 8          |                  | 15            |            |
| 3         | Profesi Apoteker                             |    | 9               | 17          | ٥               |      | 17         |                  | 26            |            |
| 4         | S1 Administrasi Negara                       |    | 14              | 2           | ٥               |      | 2          |                  | 16            |            |
| 5         | S1 Agribisnis                                |    | 24              | 31          | ٥               |      | 31         |                  | 55            |            |
| 8         | S1 Agroekoteknologi                          |    | 31              | 24          | 0               |      | 24         |                  | 55            |            |
| 7         | S1 Akuntansi                                 |    | 27              | 33          | 0               |      | 33         |                  | 60            |            |
| 8         | S1 Antropologi                               |    | 15              | 10          | 0               |      | 10         |                  | 25            |            |
| 9         | S1 Arkeologi                                 |    | 5               | 12          | 0               |      | 12         |                  | 17            |            |
| 10        | S1 Arsitektur Pertamanan                     |    | 7               | 13          | 0               |      | 13         |                  | 20            |            |
| Showing 1 | to 10 of 103 entries                         |    |                 |             |                 | Prev | ious 1 2 3 | 4 5              | 11            | Next       |

Gambar 4.5.1 Menu Statistik Peneimaan

| Data Ca            | alon Mahasiswa e-Psyment Universitas Udsyana |   |                 |               |                 | 👸 Home >      | Laporan Statistik 🗧 Statistik Penerimaa |
|--------------------|----------------------------------------------|---|-----------------|---------------|-----------------|---------------|-----------------------------------------|
| Filter S           | itatistik Calon Mahasiswa                    |   |                 |               |                 |               | -                                       |
| Pilih Per<br>Pilih | rlode<br>Periode                             |   | ~               |               | [               | Export Excel  |                                         |
| Show 10            | • v entries                                  |   |                 |               |                 |               | Search:                                 |
| No. ]]             | Program Studi                                | Æ | Belum Bayar 🛛 👫 | Sudah bayar 🛄 | Mengisi Biodata | 11 Siap Vjian | Total II                                |
| 1                  | D4 Pariwisata                                |   | 21              | 19            | ٥               | 19            | 40                                      |
| 2                  | Profesi Akuntan                              |   | 7               |               | 0               | £             | 15                                      |
| 3                  | Prolesi Apoteker                             |   | 9               | 27            | ٥               | - 17          | 26                                      |
| 4                  | S1 Administrasi Negara                       |   | 14              | 2             | ٥               | 2             | 16                                      |
|                    |                                              |   | _               | _             | _               | _             |                                         |

Gambar 4.5.2 Tampilan Export Excel

2. Laporan Penerimaan

Menampilkan laporan penerimaan biaya pendaftaran calon maba, dari masing-masing prodi, kita dapat mengetahui secara keseluruhan total penerimaan dari keseluruhan prodi berdasarkan menu ini.

Data Calon Mahasiswa e-Registrasi Universitas Udayana

| Laporan Penerimaan Peno      | daftaran Calon Mahasisw         |
|------------------------------|---------------------------------|
| Rows:                        | ns: 🕂 Ξ Σ <sub>Σ</sub> Σ Export |
| Fields                       |                                 |
| Data Penerimaan Biaya Pendal | ftaran (whatever)               |
|                              |                                 |
| Program Studi A Nama Konse   | entrasi A Grand Total           |
| > Profesi Akuntan            | Rp. 4.200.000                   |
| > Profesi Apoteker           | Rp. 11.900.000                  |
| > 52 Agribisnis              | Rp. 7.000.000                   |
| > S2 Agroteknologi           | Rp. 4.900.000                   |
| > S2 Akuntansi               | Rp. 39.200.000                  |
| > 52 Arsitektur              | Rp. 10.500.000                  |
| > S2 Biomedik                | Rp. 37.100.000                  |
|                              |                                 |

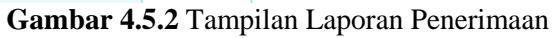

## 4.6 Penilaian

Menu-menu Penilaian dari:

- 1. Upload Nilai
- 2. Download Form
- 3. Verifikasi Nilai
- 4. Rekap Berkas Nilai

# Penjelasan Menu-menu Penilaian :

1. Statistik Penerimaan

Menampilkan list untuk upload nilai calon maba, kita menentukan periodenya setelah itu menentukkan prodi mana yang akan di upload nilainya, dan jenis nilainya. Setelah itu kita pilih file upload, file upload ini bisa kita dapat dari menu download form **Lihat Gambar 4.6.2**. Selanjutnya form nilai yang sudah di download, di isi nilai oleh masing-masing prodi dan di upload di menu upload nilai tadi setelah itu klik tombol Submit. Setelah file berhasil di upload dan di submit akan muncul tombol export pdf klik tombol tersebut dan disimpan. Sedangkan untuk status yang valid dan belum valid itu terjadi karena ada file yang belum di upload.

| Nilai             | e-Registrasi Universitas U | dayana                        |       |                                               |           |                   | 🏟 Home 🗧 Nilai 🖂 Upload Nilai Tes |  |
|-------------------|----------------------------|-------------------------------|-------|-----------------------------------------------|-----------|-------------------|-----------------------------------|--|
| Filter P<br>Pilih | Periode                    |                               | Pilli | PILIh File Tidusuri Tidak ada berkas dipilih. |           |                   |                                   |  |
| Progra            | Program Studi              |                               |       | ıbmit                                         |           |                   |                                   |  |
| Jenis N           | Illal                      |                               |       |                                               |           |                   |                                   |  |
| ткр               | & Wawancara                |                               | ~     |                                               |           |                   |                                   |  |
| Show<br>No.       | 10 v entries               | li≣ Nama                      | 11    | Nama Jurusan 👔                                | Nilai TKD | Nilai Wawancara 🗐 | Status                            |  |
| 1                 | 201610010001               | I Putu Gede Sumariartha Suara |       | S2 Ilmu Hukum                                 | 94.00     | 95.00             | VALID                             |  |
| 2                 | 201610010002               | Vinsensius Rikardus Edo       |       | S2 Arsitektur                                 | 72.52     | 20.00             | VALID                             |  |
| 3                 | 201610010003               | Riana Novita Hariyanto        |       | S2 Biomedik                                   | 74.00     | 93.00             | VALID                             |  |
| 4                 | 201610010004               | Lis Widodo Peni               |       | S2 Biomedik                                   | 78.00     | 79.00             | VALID                             |  |
| 5                 | 201610010005               | I Ketut Jaya Ningrat          |       | Sp-1 Anestesiologi Den<br>Reanimasi           | 70.00     | 20.00             | BELUM VALID                       |  |
| 6                 | 201610010006               | Komang Ambarawati Utami Dewi  |       | S2 Ilmu Kesehatan Masyarakat                  | 88.35     | 0.00              | VALID                             |  |
| 7                 | 201610010007               | I Gede Sutawan                |       | Sp-1 Ilmu Bedah                               | 26.00     | 23.00             | BELUM VALID                       |  |
| ٩                 | 20161001000R               | Ayu Krishna Putri Paramita    |       | S2 Kenotariatan                               | 75.00     | 75.00             | VALID                             |  |
| 9                 | 201610010009               | N Wehyu Triesheri             |       | S2 Kenotariatan                               | 73.40     | 90.00             | VALID                             |  |
| 10                | 201610010010               | I Ketut Gede Wilsdatika, Sh.  |       | S2 Kenotariatan                               | 76.60     | 85.00             | VALID                             |  |
| Showin            | g 1 to 10 of 1,051 entries |                               |       |                                               |           | Previous 1 2      | 3 4 5 106 Next                    |  |

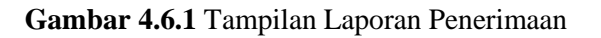

2. Download Form

Menu ini berfungsi untuk mengisi nilai ujian dari masing-masing prodi yang nantinya akan di upload di menu upload nilai setelah di isi nilai dari masing-masing prodi berdasarkan periode dan prodi mana yang akan di download form nilainya.

| Nilai e-Registrasi Universitas Udayana |                 |              |  |  |  |  |  |
|----------------------------------------|-----------------|--------------|--|--|--|--|--|
| Filter Periode                         | Program Studi   |              |  |  |  |  |  |
| Pilih Periode                          | ✓ Program Studi | Street Excel |  |  |  |  |  |

Gambar 4.6.2 Tampilan Download Form

3. Verifikasi Nilai

Menampilkan list untuk upload nilai calon maba, kita menentukan periodenya setelah itu menentukkan prodi mana yang akan di upload nilainya, dan Setelah itu kita pilih file upload, file upload ini di dapat dari menu upload nilai berupa file pdf. Lihat Gambar 4.6.4. Setelah itu klik tombol Submit.

| Nilai e-F                                    | egistrasi Universitas Udayana |                               |    |                                     |              |                     | 🏚 Home 🗧 Nilai 🏱 Verifikasi Nilai Test |
|----------------------------------------------|-------------------------------|-------------------------------|----|-------------------------------------|--------------|---------------------|----------------------------------------|
| Filter Periode Pilin Periode V Program Studi |                               |                               |    | File<br>Telusuri Tidak ada berkas o | dipilih.     |                     |                                        |
| Program Studi                                |                               |                               |    | ibmit                               |              |                     | Search:                                |
| No. 31                                       | No.Peserta                    | Nama                          | 11 | Nama Jurusan 👔                      | Nilai TKD II | Nilai Wawancara 🛛 👔 | Status                                 |
| 1                                            | 201610010001                  | I Putu Gede Sumariartha Suara |    | S2 Ilmu Hukum                       | 94.00        | 95.00               | VALID                                  |
| 2                                            | 201610010002                  | Vinsensius Rikardus Edo       |    | S2 Arsitektur                       | 72.52        | 80.00               | VALID                                  |
| 3                                            | 201610010003                  | Riana Novita Hariyanto        |    | S2 Biomedik                         | 74.00        | 93.00               | VALID                                  |
| 4                                            | 201610010004                  | Lis Widodo Peni               |    | S2 Biomedik                         | 78.00        | 79.00               | VALID                                  |
| 5                                            | 201610010005                  | l Ketut Jaya Ningrat          |    | Sp-1 Anestesiologi Dan<br>Reanimasi | 70.00        | 80.00               | BELUM VALID                            |
| 6                                            | 201610010006                  | Komang Ambarawati Utami Dewi  |    | S2 Ilmu Kesehatan Masyarakat        | 88.35        | 0.00                | VALID                                  |
| 7                                            | 201610010007                  | I Gede Sutawan                |    | Sp-1 Ilmu Bedah                     | 26.00        | 83.00               | BELUM VALID                            |
| ۵                                            | 201610010000                  | Ayu Krishna Putri Paramita    |    | S2 Kenotariatan                     | 75.00        | 75.00               | VALID                                  |
| 9                                            | 201610010009                  | N Wahyu Triashari             |    | S2 Kenotariatan                     | 73.40        | 90.00               | VALID                                  |
| 10                                           | 201610010010                  | I Ketut Gede Wiladatika, Sh.  |    | S2 Kenotariatan                     | 76.60        | es.00               | VALID                                  |
| Showing 1                                    | to 10 of 1,051 entries        |                               |    |                                     |              | Previous 1 2        | 3 4 5 106 Next                         |

Gambar 4.6.3 Tampilan Laporan Penerimaan

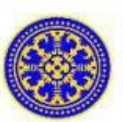

## NILAI PESERTA UJIAN PASCASARJANA PRODI UNIVERSITAS UDAYANA

| No | No. Peserta  | Nama                           | TKD   | Wawancara |
|----|--------------|--------------------------------|-------|-----------|
| 1  | 201610010020 | Sophia Maria Oliva Lau         | 75.00 | 80.00     |
| 2  | 201610010095 | I Wayan Pramana Eka Putra      | 85.00 | 85.00     |
| 3  | 201610010370 | Ni Putu Nia Repli Suandewi     | 85.00 | 90.00     |
| 4  | 201610010103 | Aa Ayu Mirah                   | 83.00 | 85.00     |
| 5  | 201610010293 | Dewi Yuliana                   | 78.00 | 90.00     |
| 6  | 201610010772 | Fathur Rochman                 | 80.00 | 95.00     |
| 7  | 201610010169 | Didik Prasetya                 | 80.00 | 91.85     |
| 8  | 201610010119 | Muhamad Masyrur                | 84.00 | 92.85     |
| 9  | 201610010291 | Yully Muharyati                | 88.00 | 94.75     |
| 10 | 201610010866 | Devilitha Ari Kusuma           | 84.00 | 94.35     |
| 11 | 201610010538 | Hety Hartaty                   | 80.00 | 93.95     |
| 12 | 201610010732 | I Gde Suryadi                  | 88.00 | 91.70     |
| 13 | 201610010815 | Luh Gede Artha Saridewi Wijaya | 80.00 | 92.30     |
| 14 | 201610010632 | Ni Wayan Sudatri               | 87.50 | 87.50     |
| 15 | 201610010646 | Ni Made Suartini               | 88.00 | 87.50     |

## Gambar 4.6.4 Tampilan PDF

4. Rekap Berkas Nilai

Menu ini berfungsi untuk melihat masing-masing prodi yang sudah dan belum upload nilai, kita bisa melihat di kolom File Excel Nilai dan File Verifikasi Nilai untuk status **download** nilai sudah di upload dan untuk status **belum upload** ada file tertentu yang belum di upload misalnya, jika status belum upload di kolom file excel nilai berarti file excel belum di upload, sedangkan belum upload di verifikasi nilai berarti file pdf yang belum di upload.

| Berkas    | Nilai e-Registrasi Universitas Udayana |                  | 👸 Home > Penilaian > Berkas Upload |  |  |  |  |  |
|-----------|----------------------------------------|------------------|------------------------------------|--|--|--|--|--|
| Berka     | Berkas Upload Program Studi            |                  |                                    |  |  |  |  |  |
| Show 10   | ✓ entries                              |                  | Search:                            |  |  |  |  |  |
| No. II    | Program Studi                          | File Excel Nilai | File Verifikasi Nilai              |  |  |  |  |  |
| 1         | Profesi Akuntan                        | Devriced         | Devented                           |  |  |  |  |  |
| 2         | Profesi Apoteker                       | Dewnload         | Salum Upland                       |  |  |  |  |  |
| 3         | S2 Agribiania                          | Deveload         | Devented                           |  |  |  |  |  |
| 4         | 32 Agroteknologi                       | Dewnload         | Devented                           |  |  |  |  |  |
| 5         | 32 Akuntansi                           | Dewnload         | Devented                           |  |  |  |  |  |
| 6         | 32 Arsitektur                          | Dewnload         | Deveniad                           |  |  |  |  |  |
| 7         | S2 Biomedik                            | Bowrload         | Descrited                          |  |  |  |  |  |
| ٩         | S2 Bioteknologi                        | Bowrload         | Dewnlad                            |  |  |  |  |  |
| 9         | S2 Ergonomi Fisiologi Kerja            | Bowrland         | Devented                           |  |  |  |  |  |
| 10        | S2 Fisiologi Olahraga                  | Bowrland         | Devented                           |  |  |  |  |  |
| Showing 1 | to 10 of 55 entries                    |                  | Previous 1 2 3 4 5 6 Next          |  |  |  |  |  |

Gambar 4.6.5 Tampilan Download Form

#### 4.7 Generate No. Peserta

Menu ini berfungsi untuk membantu calon mahasiswa yang ingin ujian, tetapi tidak mendapatkan no. peserta ujian, kita bisa membantu calon mahasiswa tersebut dengan cara memilih periode ujian lalu klik Generate.

| Ge | enerate No.Peserta Ujian e-Registrasi Universitas Udayana |        |                   |
|----|-----------------------------------------------------------|--------|-------------------|
|    | Filter Periode                                            |        |                   |
|    | Pilih Periode                                             | $\sim$ | <b>Q</b> Generate |
|    |                                                           |        |                   |

Gambar 4.7.1 Tampilan Generate No. Peserta

## 4.8 Uang Kuliah Tunggal

Menu-menu Uang Kuliah Tunggal Terdiri dari:

- 1. Maping Jurusan
- 2. Import Mahasiswa
- 3. Status UKT
- 4. Statistik Pengisian UKT
- 5. Hitung UKT
- 6. Statistik Rangking UKT

# Penjelasan Menu-menu Uang Kuliah Tunggal :

1. Maping Jurusan

Menu ini berfungsi untuk mengetahui kode masing-masing jurusan, dan menyamakan kode jurusan nasional dengan yang ada di sistem e-registrasi dan simak.Untuk menambah jurusan baru klik tambah, sedangkan untuk menghapus klik <sup>1</sup> di kolom action.

| Uang Kulia      | an lunggal e-Registrasi Universitas Udayana |                        | Home > UKT > Maping Jurusan |
|-----------------|---------------------------------------------|------------------------|-----------------------------|
| Maping Ju       | irusan UKT                                  |                        | Tambah                      |
| Show 10         | - entries                                   |                        | Search:                     |
| No              | Kd_Jurusan Nasional                         | Nama Jurusan           | IE Action                   |
| 1               | 62401                                       | D3-Akuntansi           | 0                           |
| 2               | 62402                                       | D3-Perpajakan          | 0                           |
| 3               | 71401                                       | D3-Perpustakaan        | •                           |
| 4               | 632134                                      | D4-Pariwisata          |                             |
| 5               | 632201                                      | S1-Administrasi Negara | 0                           |
| 6               | 631132                                      | S1-Agribiania          | 0                           |
| 7               | 631146                                      | S1-Agroekoteknologi    | 0                           |
| ٩               | 632061                                      | S1-Akuntansi           |                             |
| 9               | 632023                                      | S1-Antropologi         |                             |
| 10              | 632015                                      | S1-Arkeologi           |                             |
| Showing 1 to 10 | ) of 50 entries                             |                        | Previous 1 2 3 4 5 Next     |

# Gambar 4.8.1 Tampilan Maping Jurusan

## 2. Import Mahasiswa

Menu ini berfungsi untuk menampilkan data calon mahasiswa yang sudah lulus seleksi masuk perguruan tinggi negeri SNMPTN. Untuk memasukkan data calon mahasiswa yang baru kita bisa klik tombol (+) di pojok kanan atas, file tersebut berupa file excel dan dikirim langsung dari panitia pusat nasional.

| Uang k                    | ang Kuliah Tunggal e-Registrasi Universitas Udayana 🚯 Home > Nilai > Import Deta Mahasian |                            |                   |                     |                    |                  |                             |  |  |
|---------------------------|-------------------------------------------------------------------------------------------|----------------------------|-------------------|---------------------|--------------------|------------------|-----------------------------|--|--|
| Uploa                     | pload Mahasiswa UKT +                                                                     |                            |                   |                     |                    |                  |                             |  |  |
| Show 10 v entries Search: |                                                                                           |                            |                   |                     |                    |                  | arch:                       |  |  |
| No. 11                    | No.Pendaftaran                                                                            | Nama II                    | Fakultas II       | Jurusan II          | Password Tgl Lahir | No.Telp          | Email Jî                    |  |  |
| 1                         | 4160024997                                                                                | Diana Berlian Ditasari     | Sestre den Budeye | S1 Sastra Indonesia | 29091997           | 085746655459     | Dianaberlian299@yahoo.co.id |  |  |
| 2                         | 4160038872                                                                                | Yana Fatria Ningsih        | Sestre den Budeye | S1 Sastra Indonesia | 26091998           | 025332636254     | maing@gmail.com             |  |  |
| 3                         | 4160042156                                                                                | Nikita Irmi Andini         | Sestre den Budeye | S1 Sastra Indonesia | 04111998           | 001234907774     |                             |  |  |
| 4                         | 4160056940                                                                                | Ida Ayu Made Anggi Pradewi | Sastra dan Budaya | S1 Sastra Indonesia | 01121998           | 001337755921     | idapradewi@gmail.com        |  |  |
| 5                         | 4160113693                                                                                | Baiq Dini Aswari           | Sastra dan Budaya | S1 Sastra Indonesia | 22111998           | 001907713311     |                             |  |  |
| 6                         | 4160128082                                                                                | Ayen Sinaga                | Sastra dan Budaya | S1 Sastra Indonesia | 09011998           | 085362996724     |                             |  |  |
| 7                         | 4160153841                                                                                | Eka Ayu Permata Sari       | Sestre den Budeye | S1 Sastra Indonesia | 13021998           | 001330241313     |                             |  |  |
| ٩                         | 4160101902                                                                                | Ade Putra Arsuta           | Sestre den Budeye | S1 Sastra Indonesia | 01031998           | 001916626010     | aputraersuta@gmail.com      |  |  |
| 9                         | 4160125740                                                                                | I Wayan Mardana Putra      | Sestre den Budeye | S1 Sastra Indonesia | 08031998           | 085792395384     | mardanaputra9@gmail.com     |  |  |
| 10                        | 4160234441                                                                                | Tomi Aditya Gunawan        | Sestre den Budeye | S1 Sastra Indonesia | 20121997           | 085333510771     | tomyadityaguna1@gmail.com   |  |  |
| Showing                   | 1 to 10 of 1,721 entries                                                                  |                            |                   |                     |                    | Previous 1 2 3 4 | 5 173 Next                  |  |  |

# Gambar 4.8.2 Tampilan Maping Jurusan

3. Status UKT

Menu ini berfungsi untuk menampilkan data calon mahasiswa yang sudah mengisi isian untuk penentuan ukt dan menampilkan hasil point perangkingan yang didapat setelah menjawab pertanyaan untuk penentuan ukt. Untuk melihat hasil pertanyaan yang dijawab dan belum terjawab oleh calon mahasiswa kita bisa klik a di kolom action, Lihat Gambar 4.8.4.

| √T e-R  | legistrasi Universitas Uda | yana                       |            |                     |                             |              |             |          |              | 29 Home ≻ UI | KT > Status |
|---------|----------------------------|----------------------------|------------|---------------------|-----------------------------|--------------|-------------|----------|--------------|--------------|-------------|
| Status  | UKT Calon Mahasis          | wa Baru                    |            |                     |                             |              |             |          |              |              | +           |
|         |                            |                            |            |                     |                             |              |             |          |              |              |             |
| ow 10   | o v entries                |                            |            |                     |                             |              |             |          | Search       | τ.           |             |
| io. 11  | No.Peserta                 | Nama II                    | Fakultas 🗦 | Nama Jurusan 👫      | email .11                   | No.Telp II   | Status 🕸    | Point II | Kelompok UKT | If Action    |             |
|         | 4160024297                 | Diana Berlian Ditasari     | FSB        | S1 Sastra Indonesia | Dianaberlian299@yahoo.co.id | 025746655459 | BELUM VALID |          | UKTS         | (2)          |             |
|         | 4160038272                 | Yana Fatria Ningsih        | FSB        | S1 Sastra Indonesia | maing@gmail.com             | 025332636254 | BELUM VALID |          | UKT 5        | (2)          |             |
|         | 4160042156                 | Nikita Irmi Andini         | FSB        | S1 Sastra Indonesia |                             | 021234927774 | BELUM VALID |          | UKT 5        | (2)          |             |
|         | 4160056940                 | Ida Ayu Made Anggi Pradewi | FSB        | S1 Sastra Indonesia | idapradewi@gmail.com        | 001337755921 | VALID       | 63.00    | UKT S        | (2)          |             |
|         | 4160113693                 | Baiq Dini Aswari           | FSB        | S1 Sastra Indonesia |                             | 081907713311 | VALID       | 53.00    | UKT 1        | (2)          |             |
|         | 4160128082                 | Ayen Sinaga                | FSB        | S1 Sastra Indonesia |                             | 025362996724 | BELUM VALID |          | UKT S        | (2)          |             |
|         | 4160153241                 | Eka Ayu Permata Sari       | FSB        | S1 Sastra Indonesia |                             | 001330241313 | VALID       | 59.00    | UKT 2        | (a)          |             |
|         | 4160181982                 | Ade Putre Arsute           | FSB        | S1 Sestre Indonesia | eputreersute@gmeil.com      | 021916626018 | BELUM VALID |          | UKT 5        | (2)          |             |
|         | 4160125740                 | I Wayan Mardana Putra      | FSB        | S1 Sestre Indonesia | mardanaputra9@gmail.com     | 025792395384 | BELUM VALID |          | UKT 5        | 8            |             |
|         | 4160234441                 | Tomi Aditye Gunewan        | FSB        | S1 Sestre Indonesia | tomyaditysguna1@gmail.com   | 025333510771 | VALID       | 64.00    | UKTS         | 8            |             |
| owing 1 | to 10 of 1,721 entries     |                            |            |                     |                             |              |             | Previous | 2 3 4 5      | 1            | 73 Nex      |

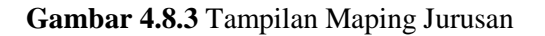

| Islan OKT Calon Manasiswa   |                                                           |  |  |  |  |  |
|-----------------------------|-----------------------------------------------------------|--|--|--|--|--|
|                             |                                                           |  |  |  |  |  |
| 1. Data Pelamar             |                                                           |  |  |  |  |  |
| Pertanyaan                  | nedawat                                                   |  |  |  |  |  |
| Nama Lengkap                | -                                                         |  |  |  |  |  |
| No Induk Rependudukan (NIK) | -                                                         |  |  |  |  |  |
| Jalur Masuk Seleksi         | -                                                         |  |  |  |  |  |
| No Peserta Ujian            | -                                                         |  |  |  |  |  |
| Tempet Lahir                | -                                                         |  |  |  |  |  |
| Tanggal Lahir               | -                                                         |  |  |  |  |  |
| Jenis Kelamin               | Laki-laki<br>Perempuan                                    |  |  |  |  |  |
| Kewarganegaraan             |                                                           |  |  |  |  |  |
| Agama                       | Hindu<br>Islam<br>Katholik<br>Kristen<br>Eudha<br>Lainnya |  |  |  |  |  |
| Sekolah                     | -                                                         |  |  |  |  |  |
| Alamat Sekolah              | -                                                         |  |  |  |  |  |
| Tahun Lulua                 | -                                                         |  |  |  |  |  |
| Status Orang Tua            | Masih keduanya<br>Yatim<br>Piatu                          |  |  |  |  |  |
| 2 Data Orang Tua            |                                                           |  |  |  |  |  |
|                             | terre bee                                                 |  |  |  |  |  |
| Fertanyaan                  | Jeweven                                                   |  |  |  |  |  |

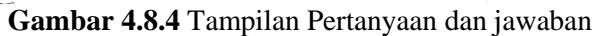

4. Statistik Pengisian UKT

Menampilkan list data masing-masing prodi yang datanya sudah valid dan belum valid, jadi kita dapat mengetahui dari menu ini.

| OICI e-Reg   | gistrasi oniversitas odayan:  | 8             |   |    |             |              | as none    |                 |
|--------------|-------------------------------|---------------|---|----|-------------|--------------|------------|-----------------|
| Filter       | Periode                       | Pilih Periode | ~ |    |             |              |            | Export Excel    |
| Show 10      | <ul> <li>✓ entries</li> </ul> |               |   |    |             |              |            | Search:         |
| No           | Jurusan                       |               |   | 12 | Sudah Valid | J? Belum Val | id II      | Total II        |
| 1            | D4 Pariwisata                 |               |   |    | 19          | 21           |            | 40              |
| 2            | Profesi Akunten               |               |   |    | •           | 0            |            | 0               |
| 3            | Profesi Apoteker              |               |   |    | •           | •            |            | 0               |
| 4            | S1 Administrasi Negara        |               |   |    | 7           | 9            |            | 16              |
| 5            | 51 Agribiania                 |               |   |    | 20          | 19           |            | 55              |
| 6            | S1 Agroekoteknologi           |               |   |    | 27          | 10           |            | 55              |
| 7            | S1 Akuntansi                  |               |   |    | 52          | •            |            | 60              |
| •            | S1 Antropologi                |               |   |    | 9           | 10           |            | 25              |
| 9            | S1 Arkeologi                  |               |   |    | 13          | 4            |            | 17              |
| 10           | S1 Arsitektur Pertamanan      |               |   |    | 53          | 9            |            | 20              |
| Showing 1 to | 0 10 of 103 entries           |               |   |    |             |              | Previous 1 | 2 3 4 5 11 Next |

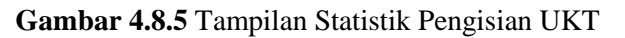

#### 5. Hitung UKT

1

Menu ini berfungsi untuk menghitung jawaban dan menghitung poin dari pertanyaan calon maba saat menjawab pertanyaan penentuan UKT di sistem e-registrasi. Pada kolom Assign Jawaban & Point, Klik tombol assign untuk menghitung jawaban sedangkan tombol hitung point untuk menghitung berapa point yang didapat saat menjawab, Untuk perangkingan kita dapat menghitung pada kolom perangkingan dengan menentukan periode, jurusan dan kelompok ukt lalu klik Hitung, hasil hitungan ini akan masuk otomatis ke menu Status Ukt

| Hitung UKT Calon Mahasiswa Baru e-Registras | i Universitas Udayan |
|---------------------------------------------|----------------------|

| Assign Jawaban & Point          |                                            |                   |            | - |
|---------------------------------|--------------------------------------------|-------------------|------------|---|
| Filter Periode<br>Pilih Periode | ♥ V Assign Jawaban                         | O 2. Hinang Point |            |   |
| Perangkingan                    |                                            |                   |            | - |
| Filter Periode<br>Pilih Periode | Filter Jurusan       V       Program Studi | Kelompok UKT      | V Ø Hihung |   |

Gambar 4.8.6 Tampilan Statistik Pengisian UKT

6. Statistik Rangking UKT

Menu ini berfungsi untuk menampilkan presentase data UKT keseluruhan prodi, untuk melihat presentase salah satu fakultas dan prodi, kita dapat memfilternya dengan cara kita bisa klik tombol (+) di pojok kanan atas, setelah itu menentukan periode, fakultas dan prodi.

| Statistik Rangking UKT Calon Mahasiswa Baru e-Registrasi Universi                                                                                                    | itas Udayana                                                                                                    | Home > Statistik Rangking UKT |
|----------------------------------------------------------------------------------------------------|----------------------------------------------------------------------------------------------------|-------------------------------|
| Filter                                                                                                    |                                                                                                    | +                             |
| Jumlah Valid<br>Jumlah Belum Valid<br>Jumlah UKT-1<br>Jumlah UKT-3<br>Jumlah UKT-4<br>Jumlah UKT-5                                                                           | 1240<br>481<br>105<br>105<br>750<br>195<br>582                                                                                                    |                               |
| Jumlah Pembagian UKT Calon Mahasiswa Baru                                                                                                    | Persentase                                                                                                    |                               |
| 540         756           440         552           320         100           100         105           0         UKT 1           UKT 1         UKT 2           Kelampak UKT | 43.5%<br>43.5%<br>43.5%<br>5.1%<br>5.7%<br>5.7 |                               |
|                                                                                                    | Pusanerna na intern                                                                                                    |                               |

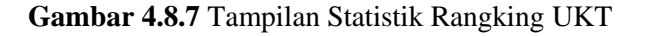

#### 4.9 Administrasi Mahasiswa

Menu-menu Administrasi Mahasiswa Terdiri dari:

- 1. Generate NIM
- 2. Proses Registrasi
- 3. Cetak Dokumen

A Home > Hitsorilli

4. Statistik Daftar Ulang

## Penjelasan Menu-menu Administrasi Mahasiswa :

1. Generate NIM

Menu ini berfungsi untuk memberikan nim, jika saat proses registrasi cetak KTM nim tidak ada kita bisa menampilkan nim calon mahasiswa tersebut dengan cara kita bisa klik tombol (+) di pojok kanan atas, setelah itu pilih periode, lalu pilih jurusan dan generate NIM, otomatis nim akan muncul saat cetak ktm.

Data Calon Mahasiswa e-Registrasi Universitas Udayana

| Generate NIM -                   |                        |                              |                                   |  |  |  |  |
|----------------------------------|------------------------|------------------------------|-----------------------------------|--|--|--|--|
| Pilih Periode                    | Y Pilih Jurusan        | ۲                            | Generate NIM                      |  |  |  |  |
| Show 10 v entries Search         |                        |                              |                                   |  |  |  |  |
| It JE<br>No. No. Registrasi Nama | It It Periode Fakultas | lt lt<br>Jurusan Konsentrasi | it It Status It<br>NIM Pembayaran |  |  |  |  |
| No data available in table       |                        |                              |                                   |  |  |  |  |
| Showing 0 to 0 of 0 entries      |                        |                              | Previous Next                     |  |  |  |  |

#### Gambar 4.9.1 Tampilan Generate NIM

## 2. Proses Registrasi

Menu ini berfungsi untuk mengecek kelengkapan biodata calon mahasiswa, di kolom action kita dapat mengubah Biodata, Upload Foto dan Verifikasi data jika ada data yang belum valid kita bisa proses verifikasi data di kolom action, otomatis data tersebut akan valid setelah di verifikasi.

| ses Re | egistrasi        |                                   |                           |                    |                                          |                                 |            | Sear         | ch:    |
|--------|------------------|-----------------------------------|---------------------------|--------------------|------------------------------------------|---------------------------------|------------|--------------|--------|
| . 11   | No. Registrasi 📲 | Nama lî                           | Periode .It               | Fakultas           | Jurusan                                  | Konsentrasi                     | NIM J1     | Status Valid | Action |
|        | 201630010001     | Ihwan Septian                     | 2016 - Pascasarjana Gel.I | Ekonomi dan Biania | S2 Akuntansi                             | Akuntansi Keuangan dan Auditing | 1021011000 | valid        | 2 0 2  |
|        | 201630010002     | Ayu Krishna Putri Paramita        | 2016 - Pascasarjana Gel.I | Pascasarjana       | S2 Kenotariatan                          | Notariat                        | 1022411001 | Valid        | 2 0 0  |
|        | 201630010003     | I Gusti Ayu Dian Intan Padmawati  | 2016 - Pascasarjana Gel.I | Kedokteran         | Sp-1 Ilmu Kesehatan Kulit Dan<br>Kelamin | Umum                            | 1671001002 | Valid        | a 🛛    |
|        | 201630010004     | Putu Henny Pratiwi Dharmaputri P. | 2016 - Pascasarjana Gel.I | Pascasarjana       | S2 Kenotariatan                          | Notariet                        | 1002411015 | Valid        | C 🛛 🖉  |
|        | 201630010005     | Rengganis Dita Regiliana          | 2018 - Pascasarjana Gel.I | Pascasarjana       | S2 Kenotariatan                          | Notariat                        | 1822411031 | Valid        | 2 0 0  |
|        | 201630010006     | Venditha Velicia                  | 2016 - Pascasarjana Gel.I | Pascasarjana       | S2 Ilmu Hukum                            | Umum                            | 1020311000 | Valid        | 2 0 0  |
|        | 201630010007     | I Gede Endha Narendra             | 2016 - Pascasarjana Gel.I | Kedokteran         | Sp-1 Ilmu Kesehatan THT-KL               | Umum                            | 1071071004 | Valid        | 2 0 0  |
|        | 201630010008     | Made Utami Jayanti                | 2016 - Pascasarjena Gel.I | Pescasarjana       | S2 Kenotariatan                          | Notariat                        | 1022411042 | Valid        | 2 0 0  |
|        | 201630010009     | Tomi Agfianto                     | 2016 - Pascasarjana Gel.I | Pescasarjana       | S2 Kajian Pariwisata                     | Umum                            | 1021011001 | Valid        | 2 0 0  |
| )      | 201630010012     | Luh Gede Sri Sundari              | 2016 - Pascasarjana Gel.I | Ekonomi dan Bisnis | Profesi Akuntan                          | Umum                            | 1007011004 | Valid        | 2 0 0  |

Gambar 4.9.2 Tampilan Generate NIM

3. Cetak Dokumen

Menu ini berfungsi untuk mencetak berkas kelengkapan calon mahasiswa saat pendaftaran ulang, jika kelengkapan berkas ada yang kurang, kita dapat membantu saat

🚯 Home 🗧 Data Calon Mahasiswa Sudah membayar 🗧 Calon Ma

| Cetak I | Cetak Dokumen Mahasiswa - e-Registrasi Universitas Udayana 🐵 Home - Administrasi Mahasiawa - Cetak Dokumen Mahasiawa |                             |               |                   |                     |             |                |              |  |
|---------|----------------------------------------------------------------------------------------------------|-----------------------------|---------------|-------------------|---------------------|-------------|----------------|--------------|--|
| Filter  | Data                                                                                                    |                             |               |                   |                     |             |                | +            |  |
| Show 1  | 0 v entries                                                                                                    |                             |               |                   |                     |             |                | Search:      |  |
| No. 11  | NIM JE                                                                                                    | Nama                        | Periode       | Fakultas          | Jurusan II          | Konsentrasi | Status 11      | Action       |  |
| 1       | 1601511001                                                                                                    | Eka Ayu Permata Sari        | 2016 - SNMPTN | Sestre den Budeye | S1 Sestre Indonesia | umum        | Valid          |              |  |
| 2       | 1601511002                                                                                                    | Tomi Aditya Gunawan         | 2016 - SNMPTN | Sestre den Budeye | S1 Sestre Indonesia | umum        | Valid          |              |  |
| 3       | 1601511003                                                                                                    | Merinda Rahayu              | 2016 - SNMPTN | Sestre den Budeye | S1 Sestre Indonesia | umum        | Valid          |              |  |
| 4       | 1601511004                                                                                                    | Hilza Prischyla Zey         | 2016 - SNMPTN | Sestre den Budeye | S1 Sastra Indonesia | umum        | Valid          |              |  |
| 5       | 1601511005                                                                                                    | Hendra Harmanda Ginting     | 2016 - SNMPTN | Sestre den Budeye | S1 Sestre Indonesia | umum        | Valid          |              |  |
| 6       | 1601511006                                                                                                    | Laurna Ayu Sentika          | 2016 - SNMPTN | Sestre den Budeye | S1 Sestre Indonesia | umum        | Valid          |              |  |
| 7       | 1601511007                                                                                                    | Ida Ayu Made Anggi Pradewi  | 2016 - SNMPTN | Sestre den Budeye | S1 Sastra Indonesia | umum        | Velid          |              |  |
| ٩       | 160151100B                                                                                                    | Ni Luh Putu Apri Sugiantari | 2016 - SNMPTN | Sestre den Budeye | S1 Sestre Indonesia | umum        | Valid          |              |  |
| 9       | 1601511009                                                                                                    | Mutmainnah                  | 2016 - SNMPTN | Sestre den Budeye | S1 Sestre Indonesia | umum        | Valid          |              |  |
| 10      | 1601511010                                                                                                    | Zulkarneen                  | 2016 - SNMPTN | Sestre den Budeye | S1 Sestre Indonesia | umum        | Valid          |              |  |
| Showing | 1 to 10 of 1,995 entries                                                                                             |                             |               |                   |                     |             | Previous 1 2 3 | 4 5 200 Next |  |

mencetaknya. Di kolom action kita dapat Mencetak bukti daftar, Cetak KTM dan Cetak Bukti Mahasiswa.

# Gambar 4.9.3 Tampilan Cetak Dokumen Mahasiswa

4. Statistik Daftar Ulang

Menu ini berfungsi untuk menampilkan total peserta, yang sudah mengisi online, sudah bayar dan sudah registrasi.

| Statistik   | In the state of the state of th |                   |                |               |                  |  |  |  |
|-------------|----------------------------------------------------------------------------------------------------|-------------------|----------------|---------------|------------------|--|--|--|
| Filter Po   | riode                                                                                                    |                   |                |               | +                |  |  |  |
| Show 10     | ✓ entries                                                                                                    |                   |                |               | Search:          |  |  |  |
| No          | Program Studi                                                                                                    | 🗈 Total Peserta 🗦 | Mengisi Online | Sudah Bayar 🕸 | Sudah Registrasi |  |  |  |
| 1           | D4 Periwiseta                                                                                                    | 40                | 22             | 23            | 22               |  |  |  |
| 2           | Profesi Akuntan                                                                                                    | 6                 | 6              | 6             | 6                |  |  |  |
| 3           | Profesi Apoteker                                                                                                    | 8                 | ٩              | ٩             | ٩                |  |  |  |
| 4           | S1 Administrasi Negara                                                                                                    | 16                | 7              | 6             | 6                |  |  |  |
| 5           | \$1 Agribiania                                                                                                    | 55                | 40             | 39            | 39               |  |  |  |
| 6           | S1 Agroekateknologi                                                                                                    | 55                | 39             | 32            | 38               |  |  |  |
| 7           | S1 Akuntansi                                                                                                    | 60                | 54             | 53            | 53               |  |  |  |
| ٩           | S1 Antropologi                                                                                                    | 25                | 11             | 12            | 11               |  |  |  |
| 9           | S1 Arkeologi                                                                                                    | 17                | 13             | 13            | 13               |  |  |  |
| 10          | S1 Arsitektur Pertamanan                                                                                                    | 20                | 17             | 17            | 17               |  |  |  |
| Showing 1 t | o 10 of 102 entries                                                                                                    |                   |                | Previous 1 2  | 3 4 5 11 Next    |  |  |  |

Gambar 4.9.4 Tampilan Cetak Dokumen Mahasiswa